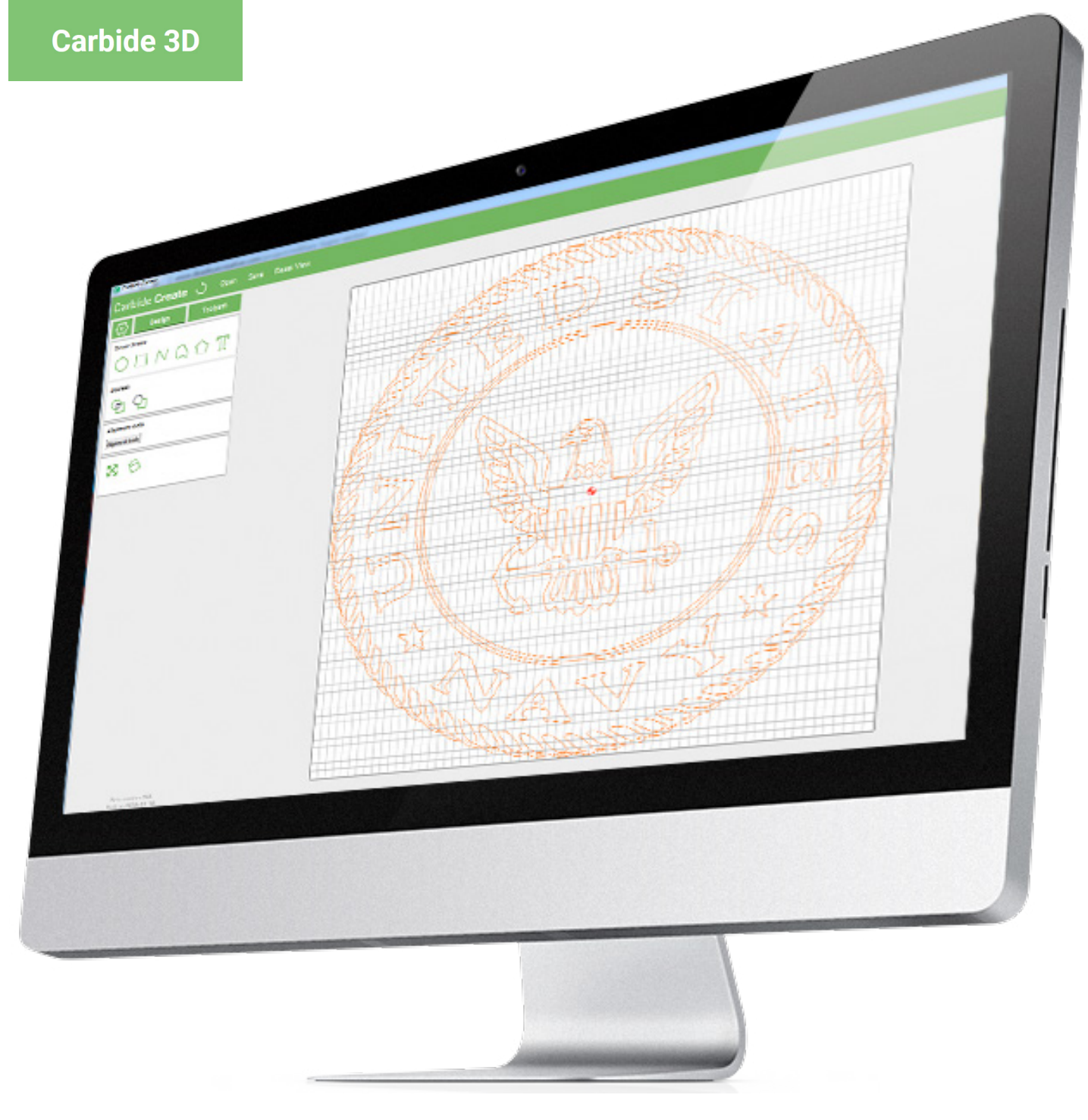

# **CARBIDE CREATE**

# SIMPLIFIED 2D CAD/CAM USER MANUAL

# **Contents**

| Software Introduction      | 3  |
|----------------------------|----|
| Glossary                   | 3  |
| General Navigation         | 4  |
| Menu                       | 6  |
| File                       | 6  |
| New                        | 6  |
| Open                       | 6  |
| Save                       | 6  |
| Save As                    | 6  |
| Export SVG                 | 6  |
| Recent Files               | 6  |
| Exit                       | 6  |
| Edit                       | 7  |
| Cut                        | 7  |
| Сору                       | 7  |
| Select all                 | 7  |
| Select                     | 7  |
| Undo                       | 7  |
| Show Layers                | 7  |
| Show Tool Database         | 8  |
| Select Post Processor      | 9  |
| View                       |    |
| Reset View                 |    |
| Fit to window              |    |
| Snap to Grid               |    |
| High Resolution Simulation |    |
| Help                       | 10 |
| About                      |    |
| Register                   |    |
| Enable Pro Trial           |    |
| Help                       |    |
| Design                     | 11 |
| Setup                      |    |
| Job Setup                  |    |
| Set Grid                   |    |
| Setup Grid                 |    |
| Set Background             |    |
| Background Image           |    |
| Create Vector              |    |
| Circle                     |    |
| Rectangle                  |    |
| PolyLine                   |    |
| Curve                      |    |
| Polygon                    |    |
| Text                       |    |
| Boolean                    | 20 |

| Boolean Union<br>Boolean Subtraction<br>Transform<br>Move<br>Scale<br>Mirror V<br>Rotate | .20<br>.20<br>.21<br>.21<br>.21<br>.21<br>.22 |
|------------------------------------------------------------------------------------------|-----------------------------------------------|
| Boolean Subtraction<br>Transform<br>Move<br>Scale<br>Mirror V<br>Rotate<br>Mirror H      | .20<br>.21<br>.21<br>.21<br>.21<br>.22        |
| Transform<br>Move<br>Scale<br>Mirror V<br>Rotate<br>Mirror H                             | .21<br>.21<br>.21<br>.22<br>.22               |
| Move<br>Scale<br>Mirror V<br>Rotate<br>Mirror H                                          | .21<br>.21<br>.22<br>.22                      |
| Scale<br>Mirror V<br>Rotate<br>Mirror H                                                  | .21<br>.22<br>.22                             |
| Mirror V<br>Rotate<br>Mirror H                                                           | .22                                           |
| Rotate<br>Mirror H                                                                       | .22                                           |
| Mirror H                                                                                 |                                               |
|                                                                                          | .22                                           |
| Offset Vector                                                                            | .23                                           |
| Align Vector                                                                             | .23                                           |
| Ungroup Vectors                                                                          | .25                                           |
| Import Vector Files                                                                      | .25                                           |
| Image Tracing                                                                            | .25                                           |
| Group Vectors                                                                            | .25                                           |
| Toolpaths                                                                                | .27                                           |
| 2D Toolpaths                                                                             | .27                                           |
| Common Parameters                                                                        | .28                                           |
| Contour Toolpath                                                                         | .29                                           |
| Pocket Toolpath                                                                          | .30                                           |
| Texture Toolpath                                                                         | .31                                           |
| VCarve Toolpath                                                                          | .32                                           |
| Advanced VCarve                                                                          | .33                                           |
| Toolpath Outliner                                                                        | .34                                           |
|                                                                                          | .34                                           |
| Group Options                                                                            |                                               |
| Group Options<br>Toolpath Options                                                        | .34                                           |

# **Software Introduction**

Carbide Create is a simple to use yet very powerful CAD/CAM software. It allows you to design, program, and **export operations** for your CNC with full 3D simulation built in.

Carbide create uses a **context sensitive user interface** that only shows you the options that are relevant to your currently selected objects. This means that you are never left with a cluttered interface that has extra options that are not applicable to the task you are trying to perform.

This also means that you may not see all options available in Carbide Create while navigating through the software at first glance. This is on purpose to allow newcomers to the **CAD/CAM** hobby to easily complete simple tasks.

If you are looking for more advanced operations such as **boolean tools**, **vector path** grouping, or **vector node** editing, simply use the shift key to select more than one vector path, or create a vector path, select it, and see what new options appear.

This manual will cover ALL features of Carbide Create. Feel free to read through and follow along with your own copy of Carbide Create to realize the full potential right from the start.

The best way to learn anything is through trial and error. How do you learn to play a card game? You play a hand or two. The best way to learn CAD/CAM is to play with projects. We encourage you to explore the software, experiment with features, tools, and results. This will allow you to quickly pick up new skills and abilities.

| Boolean tools                    | Context sensitive options that are visible when two more overlapping vector paths are selected in the workspace. These tools enable you to create complex shapes from simpler vector paths.                                        |
|----------------------------------|----------------------------------------------------------------------------------------------------|
| CAD/CAM                          | Computer-Aided Design/Computer-Aided Manufactoring enables you to design and manfuture prototypes or finished goods using automated machinery.                                                                                     |
| Cardinal directions              | North (up) South (down) East (right) West (left)                                                                                                    |
| Context sensitive user interface | Carbide Create's Design Tab or Toolpaths Tab can display additional options dependant upon your most recent selection. Ex. Selecting two or more vector paths results in Boolean tools becoming available in under the Design Tab. |
| Export Operations                | Carbide Create allows you to export vector paths in your workspace as .svg formatted files.                                                                                                    |
| Machine toolpaths                | A collection of user selectable tools including end mills, ball mills, v-bits, and engravers that can be used with your CNC machine.                                                                                               |
| Post-processor selection         | User selectable options available after generating vector paths in your workspace.                                                                                                    |
| Rapids                           | The time saving movements where a CNC machine moves quickly from one cut to another.                                                                                                    |
| Tool library                     | A collection of user selectable tools including end mills, ball mills, v-bits, and engravers that can be used with your CNC machine.                                                                                               |
| Tool parameters                  | Options that dictate how a tool will operate when cutting inside, outside, or on the vector path.                                                                                                    |
| Vector files                     | A source file for any hard-edged graphics that can be scaled up or down without degrading the resolution. File types include                                                                                                    |
| Vector node                      | A single point located on a vector path.                                                                                                    |
| Vector path                      | A shape generated from the combination of straight or curved line and vector nodes.                                                                                                    |
| Workspace                        | A canvas with a grid layout used for drawing vector paths or to simulate 3D views of the toolpath.                                                                                                    |

# Glossary

## **General Navigation**

Carbide Create's interface is segmented into four main areas:

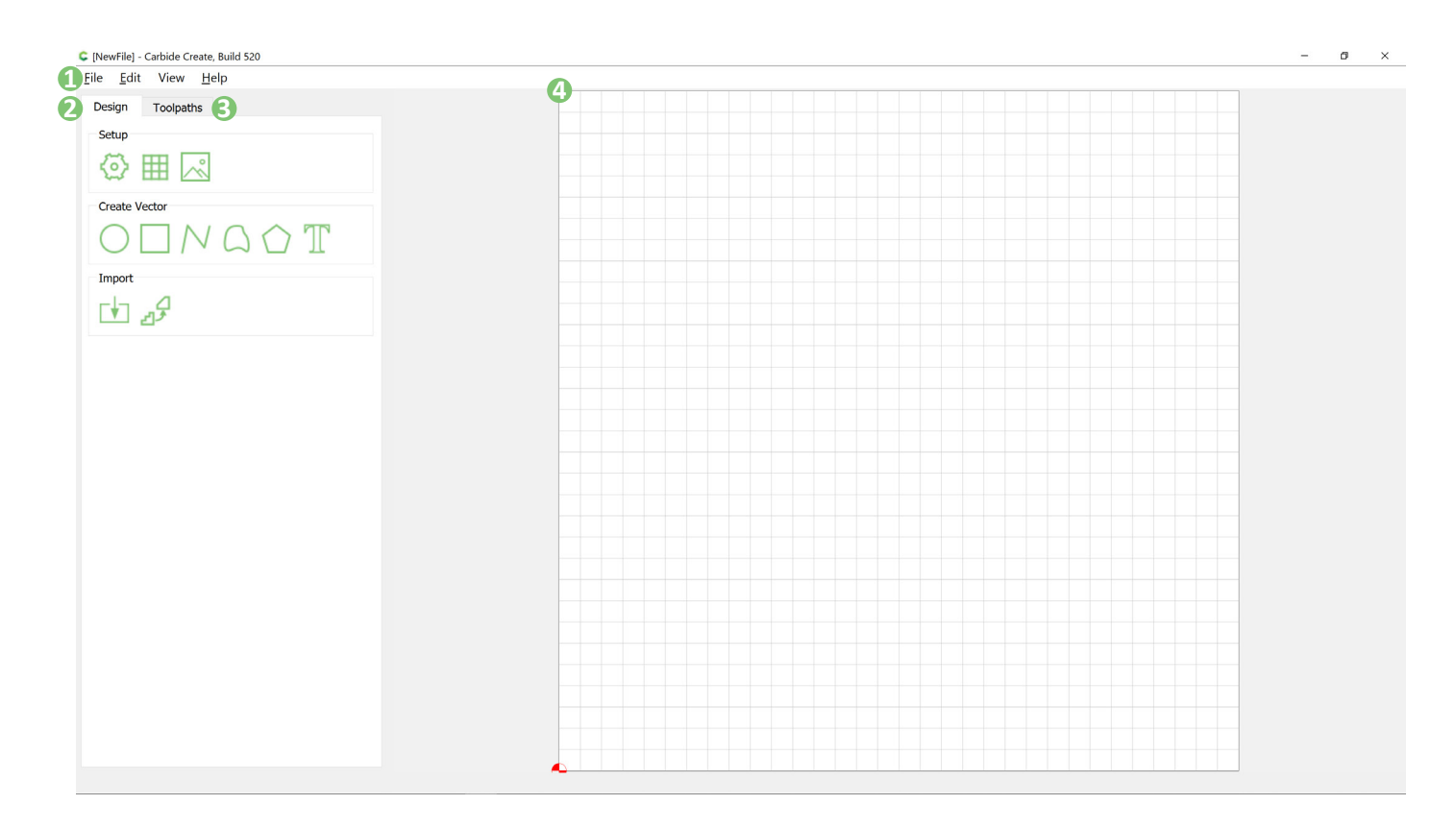

### 1. Menu Bar

The Menu Bar is where you will find all your standard application menu options. Keep in mind that this is also where you will find your **tool library** and **post-processor selection**.

### 2. Design Tab

The Design Tab is where you will edit your setup and workspace and create your design. Here you can Import background pictures, import **vector files**, create, and manage vectors and design your work.

### 3. Toolpaths Tab

The Toolpaths tab is where you will take your design and create **machine toolpaths** that are linked to tools within your tool library. This will allow you to use a variety of tools to achieve physically what you have designed digitally.

### 4. Workspace

The Workspace is where you will interact with your design. This happens generally in two ways, interactively in the design tab where you will move, edit, and adjust various vector aspects of your design, and passively in the toolpaths tab where you will be selecting vector paths to apply toolpaths to.

The next section will cover how you can interact with the workspace.

### Select

To select vector paths in the workspace, simply left click on them. The selected vector paths will turn orange to indicate that it is selected.

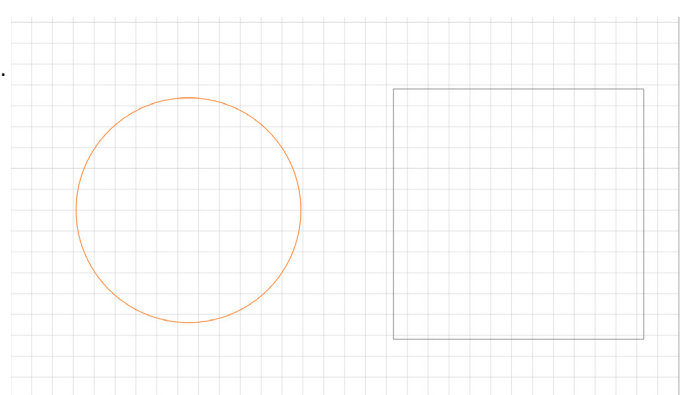

### **Multi-Select**

Using Shift + selecting a vector path will allow you to select multiple objects at a time. The last selected object will have an orange dashed line.

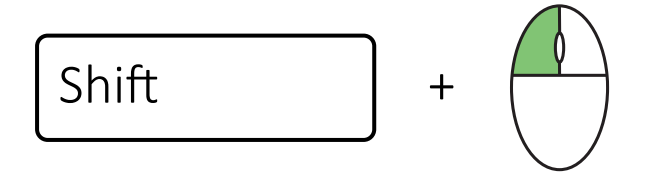

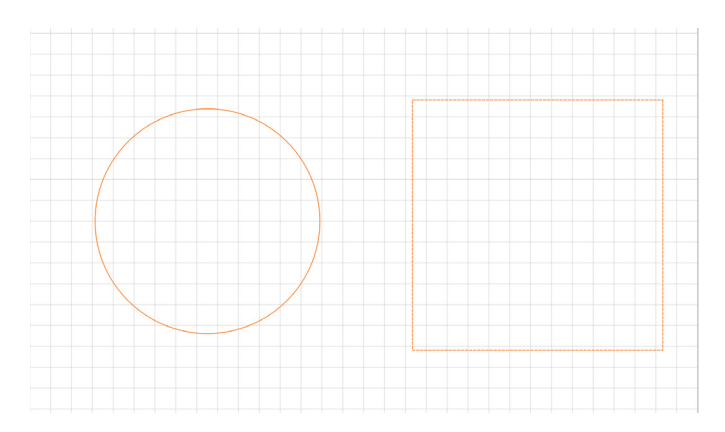

### Zoom

To Zoom in and out of the workspace use your mouse scroll wheel. This will let you zoom in to create more detailed vector paths or zoom out to get a look at the entire workspace.

### Pan

When zoomed into your workspace it may be necessary to move left, right, up, or down. This is known as panning. Right click and hold while moving your mouse to pan around the workspace.

### Undo

To undo the last action that you have performed (don't worry, we all make mistakes) simply press control + z. You can also access the undo feature through the edit drop down in the menu bar.

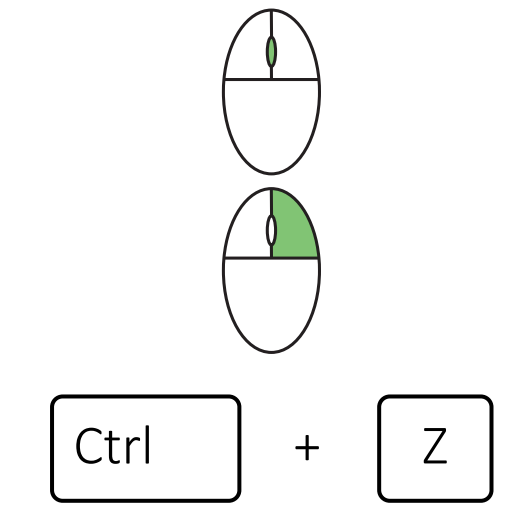

# Menu

Now that you know how to navigate the workspace, we'll dive into the menu features. While these may look standard, there are some very important features tucked away up here and it's good to know where they are located when you need them.

### File

The File menu is where you will find all actions related to handling your projects and files within carbide create.

### New

The New command will create a new carbide create project. If you have any work present in your workspace you will be prompted to save your current work or discard the work and start a new project file. Carbide Create only holds one project open at a time.

### Open

The Open command will allow you to browse for a carbide create file(\*.c2d) an SVG file(\*.svg) or a dxf file(\*.dxf).

| [Nev         | wFile]* - (               | Carbide C | reate, Build 52 | 0 |
|--------------|---------------------------|-----------|-----------------|---|
| <u>F</u> ile | <u>E</u> dit              | View      | <u>H</u> elp    |   |
| 1            | New                       |           | Ctrl+N          |   |
| <u>(</u>     | <u>)</u> pen              |           | Ctrl+O          |   |
| 0            | Save                      |           | Ctrl+S          |   |
| 5            | Save <u>A</u> s           |           |                 | Ĺ |
| E            | Export S                  | SVG       |                 |   |
| F            | Recent I<br>E <u>x</u> it | -iles     | Þ               |   |
| _            |                           |           |                 |   |

### Save

The Save command will save your current project. If your project has not been saved yet you will be prompted to browse for a location to save your project and to name your project file. This action will save your project as \*.c2d file.

### Save As

The Save As command will save your current project as a new file. You will be prompted to browse for a new location to save the file and to name your project file. This action will save your project as \*.c2d file.

### Export SVG

The Export SVG command will export your current workspace vector paths into an SVG formatted file. You will be prompted to browse for a new location to save the file and to name your SVG file.

### **Recent Files**

The Recent Files command will display a list of recently accessed files that are applicable for use within carbide create. This includes \*.c2d files, \*.svg files, and \*.dxf files.

### Exit

The Exit command will close Carbide Create. If you have not saved your project file you will be prompted to save before exiting Carbide Create.

### Edit

The buttons in the edit menu only effect the design space with the exception of undo which will undo any action within Carbide Create.

### Cut

The Cut command will delete any vector path or objects that are selected.

### Сору

The Copy command will create a copy of any vector path or objects that are selected. These objects will be placed adjacent to your currently selected object or objects.

### Select all

The Select All command will select all vector paths within the workspace.

### Select...

### Select Circles

The Select Circles command will select all circles within the workspace that are in the range of the user defined minimum and maximum diameters.

### Select Open Vectors

The Select Open Vectors command will select all open vector paths within the workspace. Closed vector paths, like a circle, will not be selected.

### Undo

The Undo command will reverse any action that you have just executed within carbide create. The key combination control + Z can also be used to perform an Undo.

### Show Layers

The Show Layers command will launch the Layers window. Every Carbide Create project includes a default layer. Use the "+" button to create additional layers. After selecting a layer, the list can be reordered using the UP or DOWN buttons.

Each layer is assigned a unique color that can be edited by doubleclicking on the color option next to the layer name. This color correlates to the vector paths on the respected layer within the workspace.

The layer's "..." button will reveal additional layer options:

**Activate** - When selected, new vector paths will be added to the active layer.

**Select all on layer** - When selected, all vector paths on this layer will be highlighted in the workspace.

**Move selection to layer** - This will move any selected vector paths from one layer to another. To use this command, you must first select a vector path(s) in the workspace, Show Layers, and then choose the Move selection to layer option on the desired layer.

Rename - This will rename the selected layer.

**Show / Hide** - This will reveal or conceal any vector paths on the selected layer.

Unlock / Lock - This will enable or disable the movement of any vector paths included on the selected layer.

Delete - This will remove the selected layer from the project

The "L" hotkey can be used to Show Layers.

| C Layers      |    | ? ×  |
|---------------|----|------|
| +             | UP | DOWN |
| 🛛 🎯 🗬 DEFAULT |    |      |
|               |    |      |
|               |    |      |
|               |    |      |
|               |    |      |
|               |    | Ok   |

#### [NewFile] - Carbide Create, Build 530 Edit View File Help Ctrl+X Cut Des Ctrl+C Copy Se Select All Ctrl+A ٠ Select... Undo Ctrl+Z Show Layers Show Tool Database Select Post Processor Impo

### Show Tool Database

The Show Tool Database command is one of the features that is tucked up in the menu bar and is extremely important to utilize to make sure your jobs will be successful. Selecting this button will open the Select tool dialogue that will allow you to perform many tool specific actions.

If you are using a machine that you have purchased from Carbide 3D (The Shapeoko or The Nomad) you can filter the tool library by your machine and the material that you are using for the job. This is an extremely efficient way to get up and running in a fast manner with a supported machine.

| These tools also have a handy hyperlink that allows you to browse |
|-------------------------------------------------------------------|
| different materials and end mills and then order them directly    |
| from Carbide 3D!                                                  |

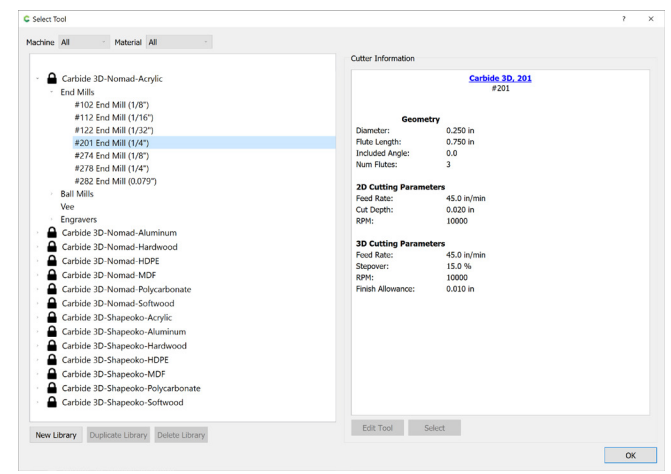

| Carbide 3D     Machine     Workholding     Catters -     Accessioners -     Materials -     Adout Us       www -     Machine     Workholding     Catters -     Accessioners -     Materials -     Adout Us       www -     Machine     Workholding     Catters -     Accessioners -     Materials -     Adout Us       www -     Machine     Workholding     Catters -     Accessioners -     Materials -     Adout Us       www -     Machine     Yes     Yes     Flat Cutter (Qty 2)     \$     45.00       Westry     Westry     Westry     Westry     Westry     Westry                                                                                                    | tag is a Charlet at an account in the first of the Carl of the Carl of the Car | top to Order an account to Carboid a 3D  The Carboid a 3D  The Car | Or                                           | ders over \$49 Ship Free to US and Canada                           |
|----------------------------------------------------------------------------------------------------|----------------------------------------------------------------------------------------------------|----------------------------------------------------------------------------------------------------|----------------------------------------------|---------------------------------------------------------------------|
| Carbide 3D         Maderies         Woodflots         Cates          Accessories         Materials         About US           WMR         Maderies         Woodflots         Cates          Accessories         Materials         About US           WMR         Maderies         Woodflots         Cates          Accessories         Materials         About US           WMR         Maderies         Woodflots         Cates          Accessories         Materials         About US           WMR         Materials         X81:35 Tractour rdv:28         #2011.255" Flat Cutter (Qty 2)         \$ 45:00           WMR         Social         Woodflots         Woodflots         Woodflots         Woodflots | Carbide 3D         Machines         Workholding         Cutters         Accessiones         Machines         Adout US           wer         Hadden         - 25"         Flat Cutter (Qty 2)         \$ 45:00           @artify                                                                                                    | Carbide 3D         Madrines         Workholding         Cutters         Accessories         Materials         About US           weet - Madei - 1281-127 frait courrerey. J         #2011 - 251" Flait Cutter (Qty 2)         \$ 45.00         \$ 45.00         \$ 45.00         \$ 45.00         \$ 45.00         \$ 45.00         \$ 45.00         \$ 45.00         \$ 45.00         \$ 45.00         \$ 45.00         \$ 45.00         \$ 45.00         \$ 45.00         \$ 45.00         \$ 45.00         \$ 45.00         \$ 45.00         \$ 45.00         \$ 45.00         \$ 45.00         \$ 45.00         \$ 45.00         \$ 45.00         \$ 45.00         \$ 45.00         \$ 45.00         \$ 45.00         \$ 45.00         \$ 45.00         \$ 45.00         \$ 45.00         \$ 45.00         \$ 45.00         \$ 45.00         \$ 45.00         \$ 45.00         \$ 45.00         \$ 45.00         \$ 45.00         \$ 45.00         \$ 45.00         \$ 45.00         \$ 45.00         \$ 45.00         \$ 45.00         \$ 45.00         \$ 45.00         \$ 45.00         \$ 45.00         \$ 45.00         \$ 45.00         \$ 45.00         \$ 45.00         \$ 45.00         \$ 45.00         \$ 45.00         \$ 45.00         \$ 45.00         \$ 45.00         \$ 45.00         \$ 45.00         \$ 45.00         \$ 45.00         \$ 45.00         \$ 45.00         \$ 45.00         \$ 45.00         \$ 4                                                                                                    | Log In or Create an account                  | 厦 Cart: 0 Q. Search                                                 |
| *** - ********************************                                                                                                    | www.: heads: - x81.37 full comerciant 2                                                                                                    | *4201 .25" Flat Cutter (Qty 2)<br>\$45.00<br>Querty<br>1<br>                                                                                                    | Carbide 3D                                   | Machines Workholding v Cutters v Accessories v Materials v About Us |
| \$ 45.00<br>Deatery                                                                                                    | \$ 45.00<br>Questry<br>1<br>Ket bross                                                                                                    | \$ 45.00<br>Guestry<br>1<br>Zet tree                                                                                                    | sine - Hoourts - #201-20" Part Cutter (Oy 2) | #201 .25" Flat Cutter (Qty 2)                                       |
|                                                                                                    | T T                                                                                                    | Add in cast                                                                                                    |                                              | \$ 45.00<br>Quantity                                                |
|                                                                                                    |                                                                                                    |                                                                                                    |                                              |                                                                     |
|                                                                                                    |                                                                                                    |                                                                                                    |                                              |                                                                     |

This dialogue also allows you to enter you own tools and create your own tool library if you'd like to do more custom work. To add a new tool, select "New Library".

| -       |                                   |
|---------|-----------------------------------|
| · · •   | Carbide 3D-Shapeoko-Hardwood      |
|         | Carbide 3D-Shapeoko-HDPE          |
|         | Carbide 3D-Shapeoko-MDF           |
|         | Carbide 3D-Shapeoko-Polycarbonate |
|         | Carbide 3D-Shapeoko-Softwood      |
|         |                                   |
| New Lib | Duplicate Library Delete Library  |
|         |                                   |

Select your material and select your machine. If you have a machine not listed, you can fill in your own. Select ok.

| Ҫ Create New Li | brary   | ?      | × |
|-----------------|---------|--------|---|
| Material        | Acrylic |        | × |
| Machine         | Nomad   |        | ~ |
| Library Name    | User    |        |   |
|                 |         |        |   |
|                 |         |        |   |
|                 |         |        |   |
|                 | ОК      | Cancel |   |

Now that you have your custom library made, right click on the type of bit that you are using. Select the type of bit you are using and then your unit of measure.

| - User | -Noma | id-Acrylic |   |               |   |      |
|--------|-------|------------|---|---------------|---|------|
| End    | Mil   | New Tool   | • | End Mill      | • |      |
| Ball   | Milis |            |   | Ball Mill     | • | Inch |
| Vee    |       |            |   | Vee Mill      | • | MM   |
| Engr   | avers |            |   | Engraver Mill | • |      |
|        |       |            |   |               |   |      |
|        |       |            |   |               |   |      |

You have now opened the Edit Tool dialogue. Here you can edit **tool parameters** to match the physical tools you have. You can find this information on the manufacturer's website. Select ok when finished.

| 🕻 Edit Tool |              |          |                  |         | ? ×      |
|-------------|--------------|----------|------------------|---------|----------|
| Tool Infor  | mation       |          |                  |         |          |
| Name (Op    | tional)      |          |                  |         |          |
| Model       |              |          |                  |         |          |
| Vendor      |              |          |                  |         |          |
| Tool Num    | ber 10       |          |                  |         |          |
| Geometry    |              |          |                  |         |          |
|             |              |          |                  |         |          |
| Diameter    | 0.12500      |          |                  |         | in       |
| Included    | Angle 0.0    |          |                  |         | degrees  |
| included /  | angle 0.0    |          |                  |         | ucgrees  |
| 2D Spee     | ds and Feeds |          | 3D Speeds and F  | eeds    |          |
| Plungera    | te 8.0       | in / min | Finish Allowance | 0.10000 | in       |
| Feedrate    | 10.0         | in / min | Feedrate         | 20.0    | in / min |
| RPM         | 10000        | in       | RPM              | 10000   | in       |
| Depth       | 0.05000      | in       | Stepover         | 20.0    | %        |
|             |              | Ok       | Cancel           |         |          |

#### Select Post Processor

This is the menu where you will select the machine that you are exporting code to. This is an important decision. Please select the machine that you are using. If you have a GRBL based machine choose GRBL. If you don't know start with GRBL. This menu will also appear when you save your G-code.

| Select Post Processor                       | ?                                                                                                    |
|---------------------------------------------|----------------------------------------------------------------------------------------------------|
| Basic G-Code                                | Name: grbl.post                                                                                                    |
| GRBL                                        | Desc: GRBL                                                                                                    |
| Carbide 3D Nomad Pro<br>Carbide 3D Shapeoko | Notes                                                                                                    |
|                                             | Basic GCode output for GRBL machines. Most<br>notably, tool changes are implemented with an M0<br>and comments are truncated. |
|                                             | Output Units Inch ·                                                                                                    |
|                                             | OK Cancel                                                                                                    |

### View

These menu options adjust how the workspace is viewed.

### Reset View

The reset view button will simply return the view back to where the workspace will fill the application window edge to edge.

### Fit to window

The Fit to Window button will adjust the workspace so that you can see all vector paths on screen, even if they appear outside of your workspace.

### Snap to Grid

The snap to grid toggle turns the vector design workspace snapping on or off. In the on setting the snap to grid function will "snap" the vector you are designing with to your set grid lines.

### High Resolution Simulation

The high-resolution simulation is a toggle that will change the resolution of toolpath simulations. This setting can be used when you are creating either very complex toolpaths or you have a computer that may have low performance.

### Help

This menu contains items related to application assistance and registration.

### About

The about menu will give you information about the application version and author.

### Register

The register button allows for registering your version of Carbide Create Pro. Note that you can either paste you license code OR load the code from a file.

### Enable Pro Trial

The Enable Pro Trial button will turn on all Carbide Create Pro features for your installation with the caveat that you will not be able to export any G-Code for your job; however, you may still save your \*.c2d files. This allows you to be mobile and design on one computer with all pro features, save your work, and later open it on a second computer with a fully functional license connected to your CNC machine.

### Help

The help button will open the carbide create help page located on the carbide create document website.

| C [NewFile | ]^ - ( | Carbide | Create, Build 520          |   |
|------------|--------|---------|----------------------------|---|
| File Ec    | lit    | View    | Help                       |   |
| Design     |        | R       | leset View                 |   |
| Create     | Va     | F       | it to Window               | [ |
| Create Ve  |        | ́ S     | nap to Grid                |   |
| $\bigcirc$ |        | ✓ F     | ligh Resolution Simulation |   |
|            |        |         |                            |   |
| Boolea     | n –    |         |                            |   |

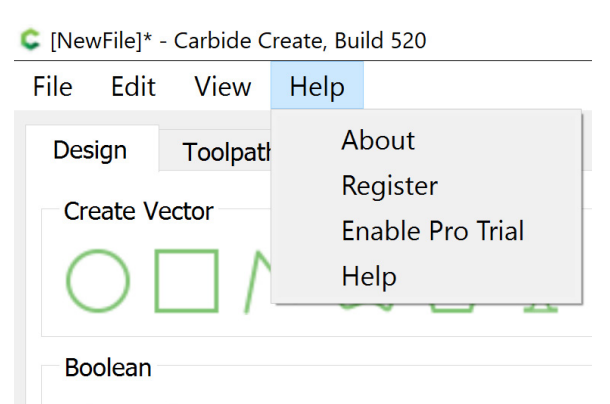

# Design

The design tab is where you will do all your creation work that will then be transformed into toolpaths. This is done in two stages: setup, and vector creation. The next section will take you through setting up your workspace to mimic the stock (material that you are using in your CNC mill) parameters so that you can place your design accurately.

### Setup

### Job Setup ()

The first button to press in any design is the COG icon that represents job setup. This will launch a dialogue with four option sets for configuration. Contrary to what you may think, start from the bottom of this dialogue as the first choice UNITS will determine how you enter information for the rest of the dialogue.

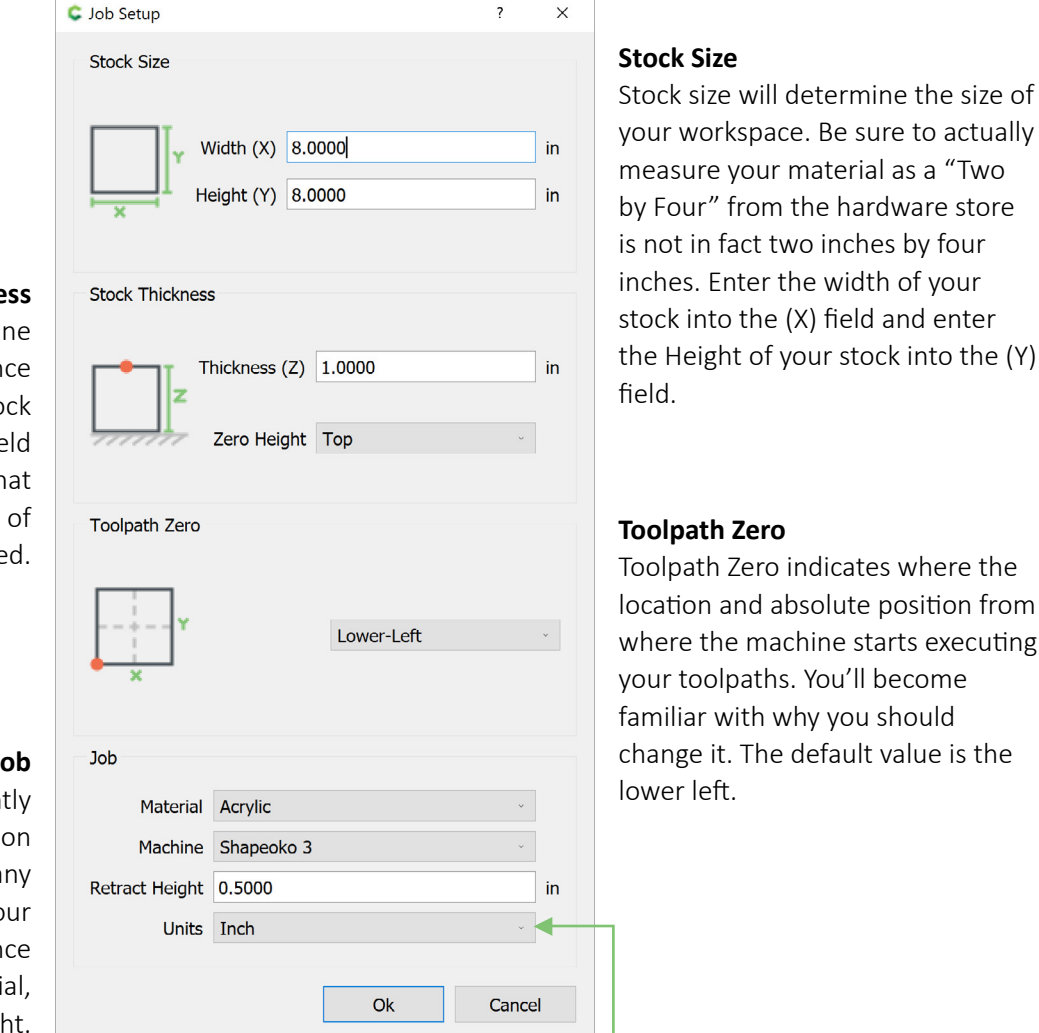

#### **Stock Thickness**

The stock thickness will determine the (Z) depth of your stock. Once again actually measure your stock as this is THE most important field of job setup. Most problems that happen during a job are a result of the Z axis being miscalculated.

### Job

The Job options will significantly impact the rest of the settings on this page. Before adjusting any other settings be sure to set your units to either MM or Inches. Once that is done pick your material, machine, and finally retract height. Retract height is the height that

rapids will occur at. This means that your machine will pull the tool up to this value above zero before moving. If you are using any clamping hardware to hold your work down that is located over your stock be sure that this value is HIGHER than that hardware to avoid crashing into it.

**START HERE** 

### Set Grid

### Setup Grid 🏢

The setup grid button will open a dialogue to add a grid to your workspace. The grid spacing option allows you to customize how large each square is. The Show Grid toggle will turn off the grid if unchecked. The grid is extremely helpful for planning our spacing between functional parts. It can also be used to help with the next step: setting the background size.

| 🕻 Setup Grid | pacing 0.2500 in |        |    |  |  |
|--------------|------------------|--------|----|--|--|
| Grid Spacing | 0.2500           |        | in |  |  |
| Show Grid    | Ø.2300           |        |    |  |  |
|              | Ok               | Cancel |    |  |  |

### **Set Background**

Background Image

| <u>F</u> ile | <u>E</u> dit | View | <u>H</u> elp |
|--------------|--------------|------|--------------|

### **Edit Background**

| Background Image | age t   |
|------------------|---------|
| Scale            | 1.000 i |
| Show             | 0.500 t |
| Done             |         |

The Background image option allows you to import a reference image for your design. This can be used in both an artistic way and a functional way. Simply click on the icon and select load image. Browse you your image location and select open. Note: Carbide Create supports importing \*.jpg, \*.png, and \*.bmp image formats. To import a vector format, select the import button further down under the import section of the design tab. If you are using the Background image for artistic purposes simply import the image and use the scale field to modify your image size in relation to your stock. Set the opacity of the image and make sure the show checkbox has been selected.

**PRO TIP:** If you are using the reference image for functional part purposes, make sure your image has a size reference point. You can do this easily by including a measuring device (like a ruler) in your reference picture. This allows you to place and scale your image to match your chosen grid spacing. Once you have done this you will be able to design around your given reference photo and have the cuts translate into real-world size.

### Create Vector $\bigcirc$ $\square$ $\land$ $\bigcirc$ $\square$

Finally, the fun part. The following section will cover the actual designing of vector paths that you will eventually turn into toolpaths for your CNC machine.

### Circle 🔘

To make a circle, simply left click on the create vector circle button.

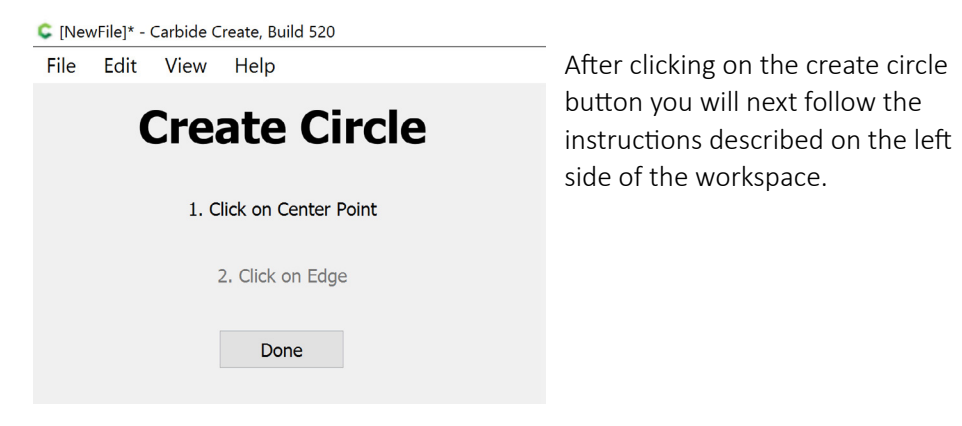

# Click where you would like to place the centerof your circle.

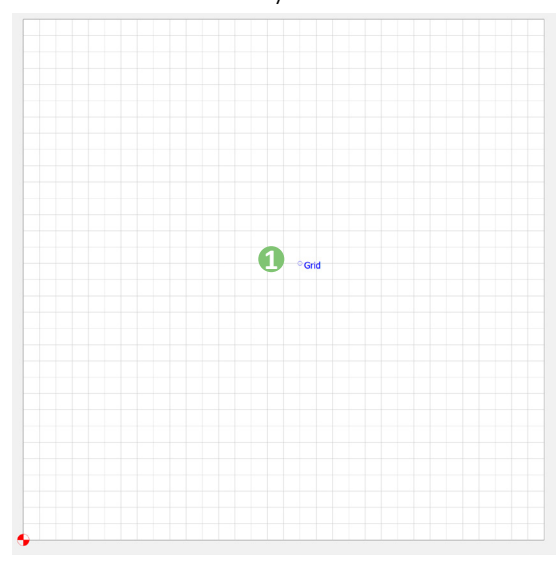

# Then click again when you have created your circle to the desired diameter.

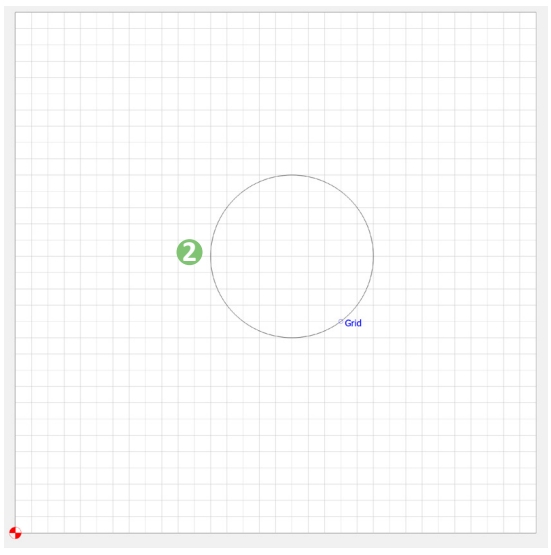

Don't worry, you can change the size of the circle by entering a new value in the Radius field of the Parameters section under the Design tab.

| Parameters |        |        |    |
|------------|--------|--------|----|
|            | Radius | 1.2500 | in |

Remember, circles are defined by RADIUS and not the DIAMETER.

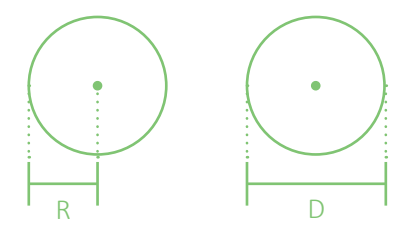

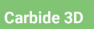

<u>F</u>ile <u>E</u>dit View <u>H</u>elp

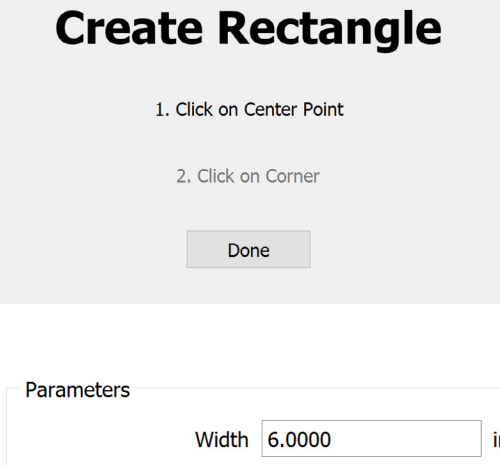

### Rectangle

To create a rectangle, click the rectangle button and then left click where you would like to place the center of your rectangle and left click again to place the outer edge of your rectangle. This will create a vector path with 4 "smoothed" nodes in the form of a rectangle.

Width6.0000inHeight3.5000inRadius0.2500inCornersSquare

The previous methods of manipulating nodes remain the same. Once the rectangle is created, you will have additional control over the corners of the rectangle to create different corner shapes:

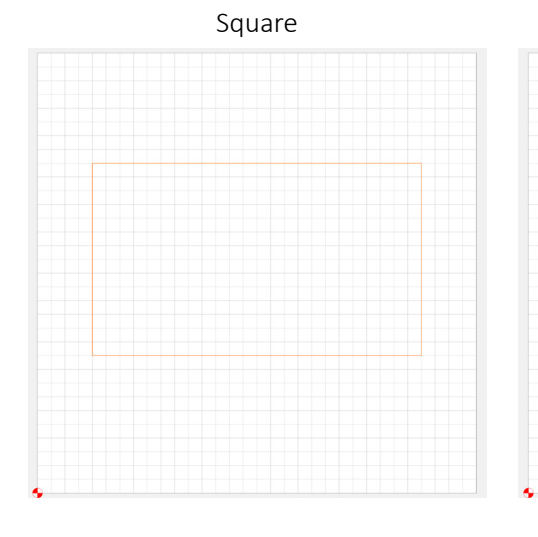

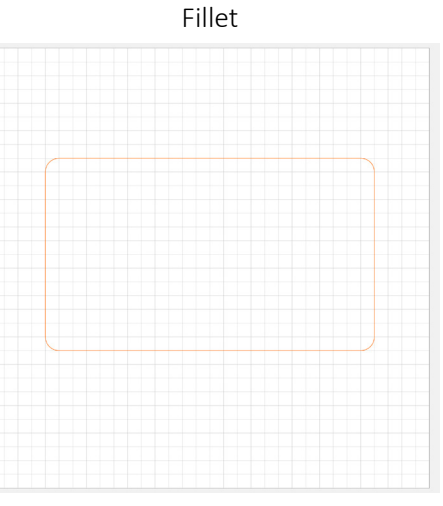

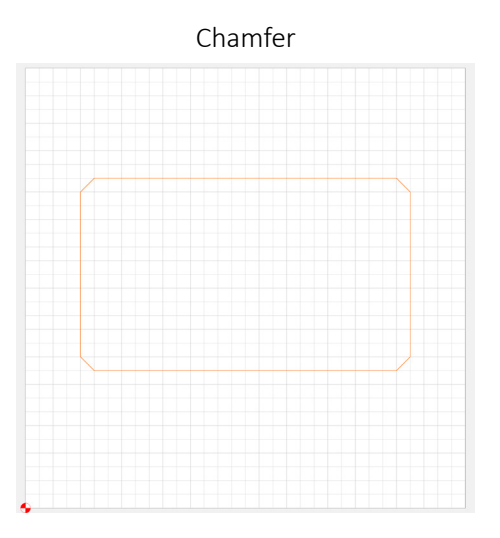

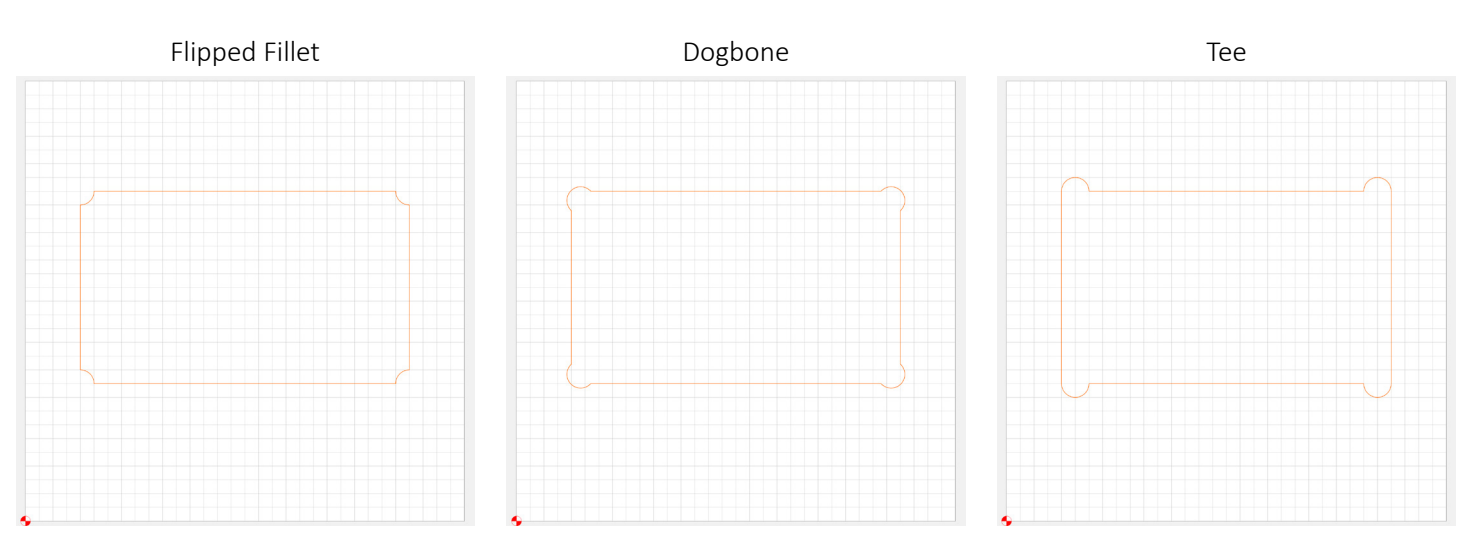

File Edit View Help

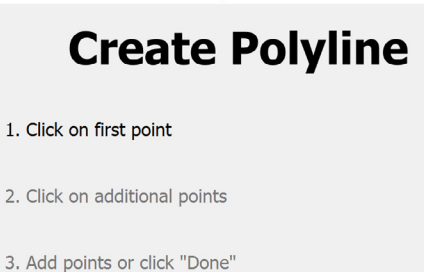

Done

### PolyLine N

The poly line vector creation tool allows you to create a straight-line based shape. This shape is made of multiple (poly) lines. This tool is extremely useful for functional or geometric shapes. Note that the use of this tool is slightly different from the circle and rectangle.

To use this tool simply select where you would like your first line to start, and then select additional points to finish your vector path. When finished you can either select the "done" button or "close" your path by selecting the first point you have created.

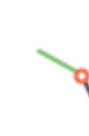

**PRO TIP:** If you do not choose to close your path you can do so by selecting the "join vectors" button under the edit section in the design tab.

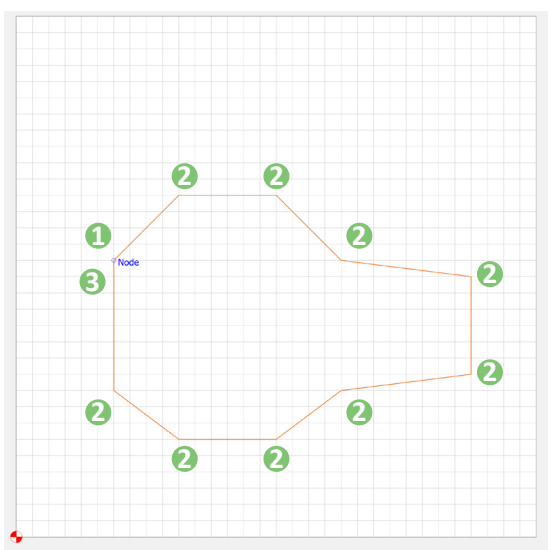

| [NewFile]* - Carbide C         | Create, Build 520 |  |
|--------------------------------|-------------------|--|
| <u>F</u> ile <u>E</u> dit View | <u>H</u> elp      |  |
| Crea                           | ate Curve         |  |
| 1. Click on first point        |                   |  |
| 2. Click on additional         | points            |  |
| 3. Add points or click         | "Done"            |  |
|                                | Done              |  |

### Curve 🔿

The curve tool behaves exactly like the poly line tool. That is until you click and HOLD while creating an additional curve point.

While holding the left mouse button down drag to shape the curve to the shape you desire. All other functions behave just as the polyline tool does.

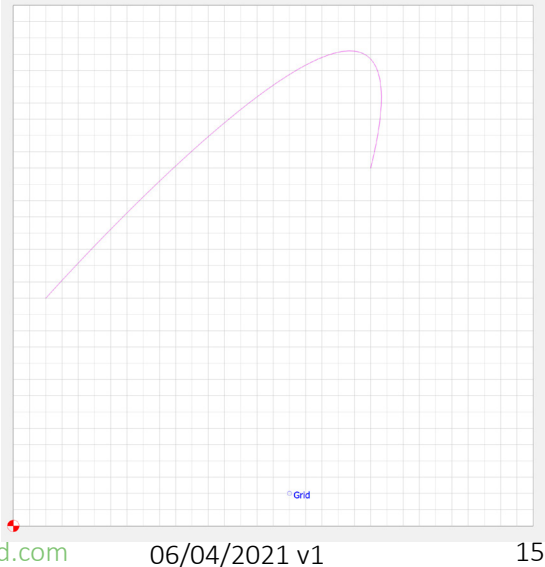

[NewFile]\* - Carbide Create, Build 520

<u>File Edit View H</u>elp

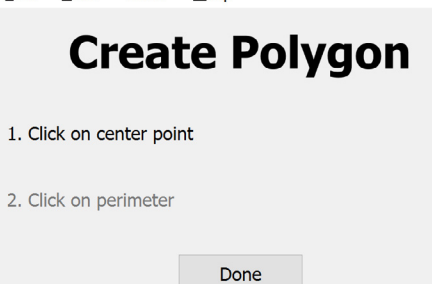

### Polygon 🏠

The polygon tool is much like the circle tool. Instead of a perfect circle, you will make a multisided shape (think triangle, square, pentagon, hexagon, etc.) that is defined by the number of sides that it has.

To use this tool, select the polygon button, this will then prompt you to select the center of the circle, then select the where you would like the edge of the polygon to fall.

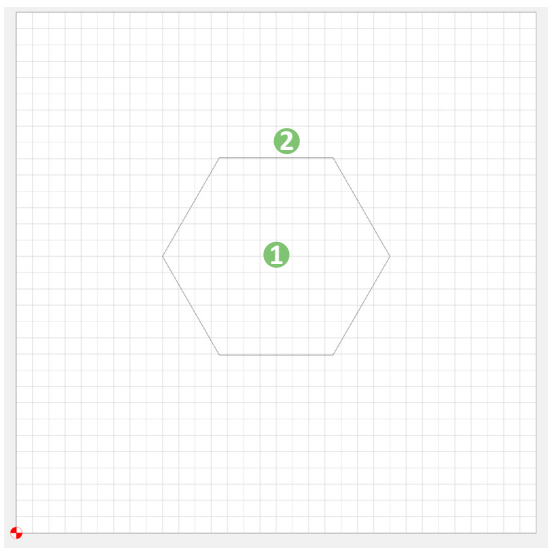

| Parameters      |        |    |
|-----------------|--------|----|
| Radius          | 1.7500 | in |
| Number of Sides | 6      |    |

Once you have done this, you will be able to edit both the radius and number of the sides that define the shape once you have created it.

Remember, circles are defined by RADIUS and not the DIAMETER.

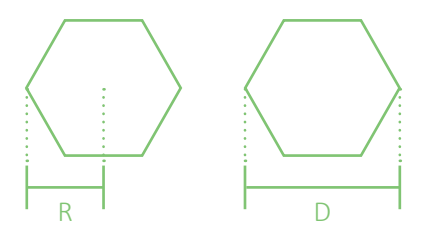

The Node Editor is a powerful tool for editing your vector paths and shapes.

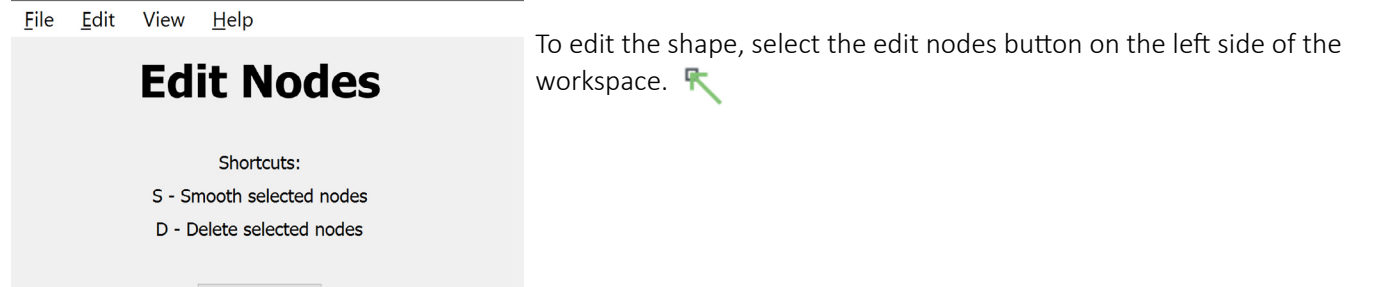

# Left click on a node to enable its shape handles.

Done

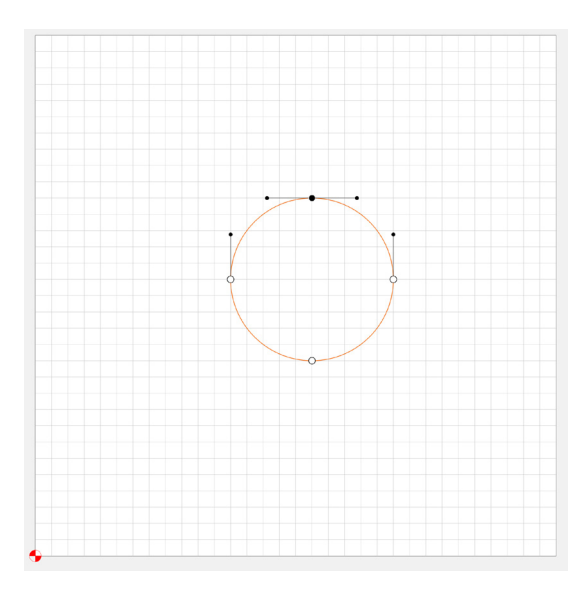

You can also smooth nodes by pressing the "S" key on your keyboard. This will change the node to a smoothed node and eliminate the shape handles.

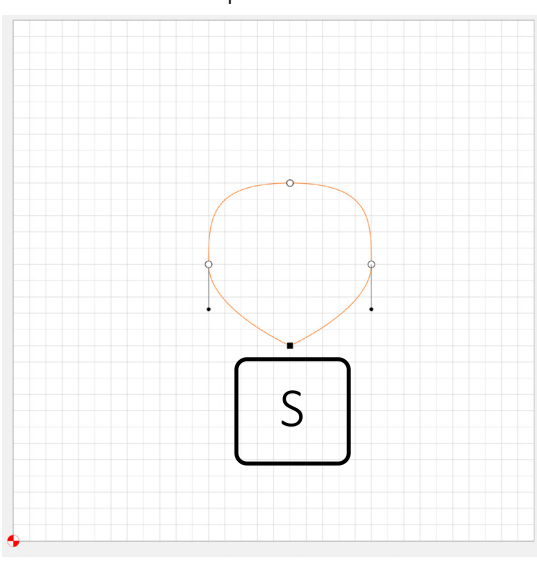

# These will allow you to adjust the nodes as if you were controlling a spline.

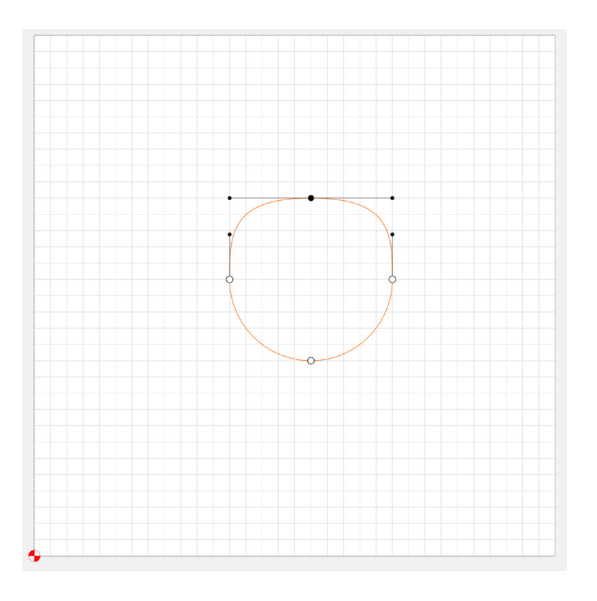

### The "D" key will delete a selected node.

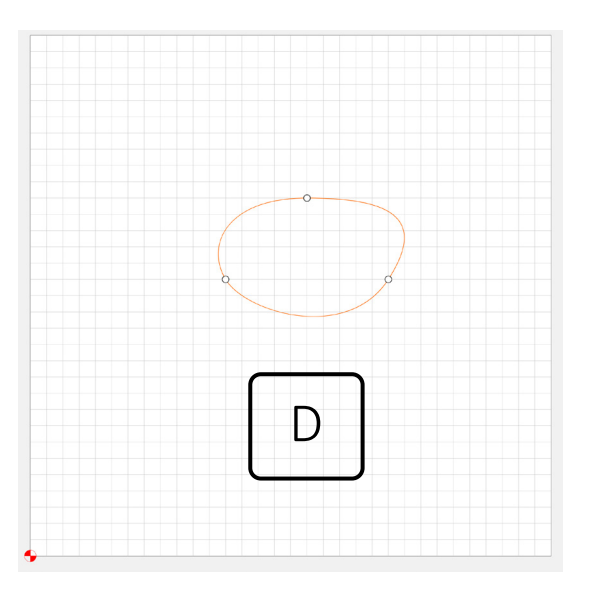

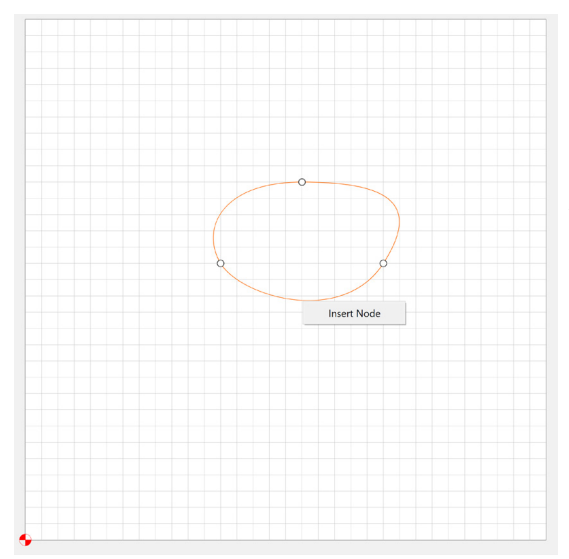

Finally, right click on a new section of the vector path to insert a new node. These tools can be extremely handy in perfecting your shape to match a given design or your reference background.

**PLEASE NOTE!** There are additional options for editing vector paths after creation. We will cover these methods after explaining all the various creation methods.

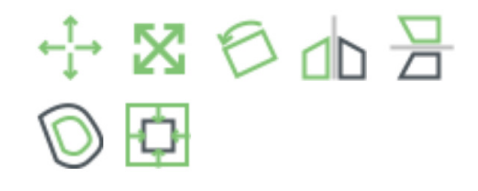

File Edit View Help

| Create Text        |   |
|--------------------|---|
| Arial - Regular    | v |
| Text               |   |
| Font Height 0.5000 | i |
|                    |   |
|                    |   |
| Apply Done         |   |

### Text T

To create text-based vector paths, select the text button. This will prompt you to select a font and then enter your desired text. One you have done this select the apply button. To change the size of your text simply change the font height field. Note that no changes will take place to your vector paths until the apply button has been selected.

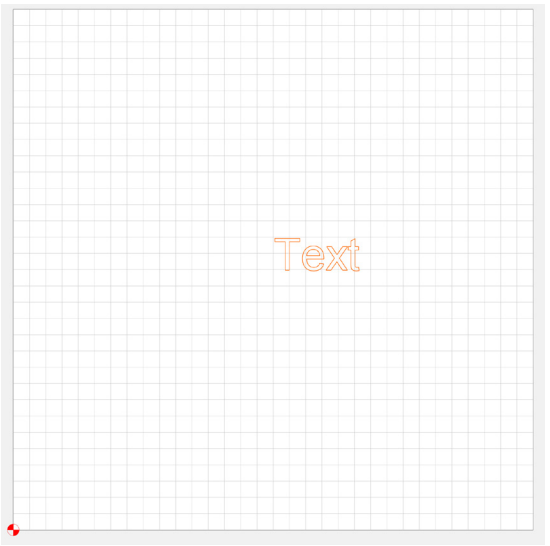

Select the orange text vector path and move it by left clicking and dragging the text to your desired location.

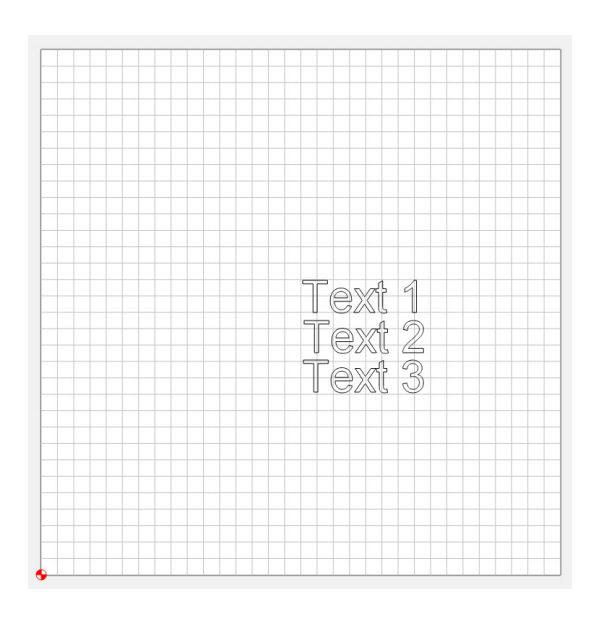

**PRO TIP:** To create multi-line (vertically stacked text) text paths you must use the text tool multiple times. Be sure to deselect your previous text entry before clicking the text button for a new entry.

### Boolean တုတုတ

The Boolean menu is solely context sensitive. This means that you will never see it unless you select more than one vector path. To select more than one vector path: first select your chosen vector path and then while holding shift, select the second vector path. Note: for Boolean operations to function, the two vector paths must be intersecting.

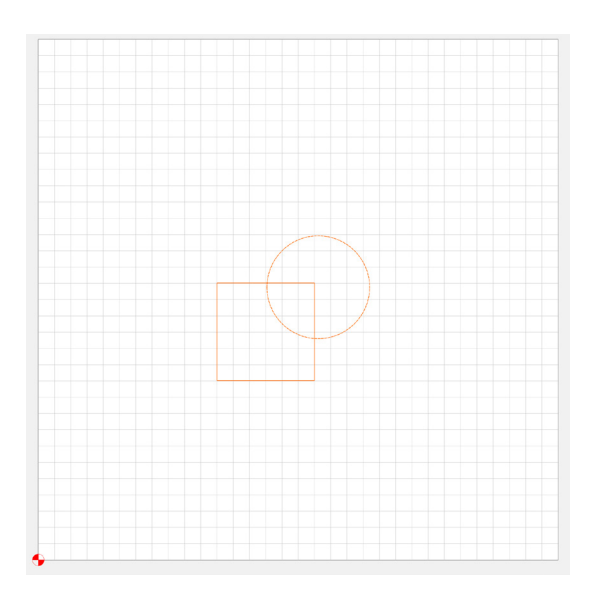

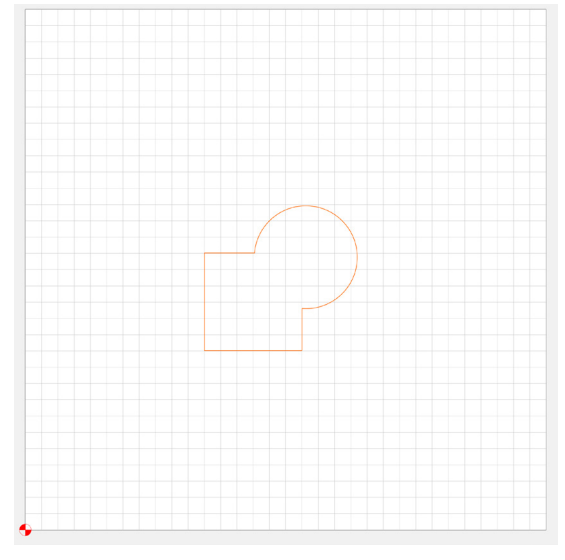

### Boolean Union 🖓

The Boolean union tool will join two intersecting vector paths. In this example you can see that a square and circle are intersecting. After selecting both vector paths, select the Boolean union option. The resulting the vector path will be a joined or turned into a union. This will create a new vector path for further editing.

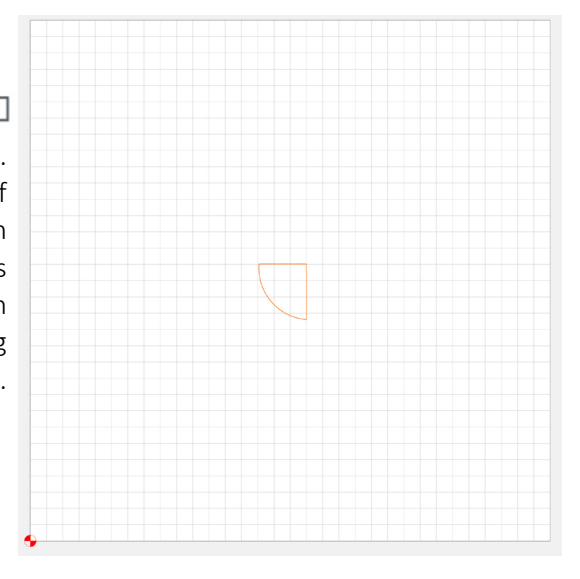

### Boolean Intersection

The Boolean intersection tool is the opposite of the Boolean union tool. This tool will also join the selected vector paths together but instead of leaving the paths that are not intersecting as a new path, the Boolean intersection tool will keep only the paths that are intersecting. In this example you can see the same intersecting square and circle. Select both vector paths and then click the Boolean Intersection button. The resulting vector path will be the intersection of the selected vector paths.

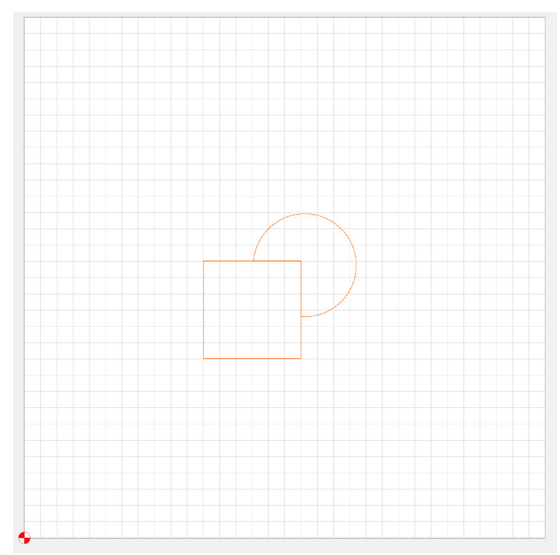

### Boolean Subtraction

The Boolean subtraction tool is unique in that is does not join two vector paths into one. This feature utilizes a tool vector path and a target vector path. The Tool vector path is used to trim the target vector path.. In this example, the square is the "target" vector path and the circle is the "tool" vector path. Please note that the second selected vector path will always be considered the "tool vector path. Once the "Boolean Subtraction" button is pressed the square will "subtract" the intersecting vector path from the circle. This operation leaves the square intact and the circle as a new altered vector path that now has a brand-new shape!

### Transform + X $\oslash$ h $\exists$ $\heartsuit$ $\Box$

The transform tools are advanced moves that will alter your vector paths to create a variety of functional and artistic shapes.

[NewFile]\* - Carbide Create, Build 520

| <u>F</u> ile | <u>E</u> dit | View | <u>H</u> elp |        |      |    |
|--------------|--------------|------|--------------|--------|------|----|
|              |              |      | Mo           |        |      |    |
|              |              |      | MU           | ve     |      |    |
| And          | chor         |      |              |        |      |    |
| 0            | ,            | - 0  |              |        |      |    |
| [            |              | [    |              |        |      |    |
|              | 0            |      |              |        |      |    |
|              | ,            | - 0  |              |        |      |    |
|              |              |      |              |        |      |    |
| Pos          | sition       |      |              |        |      |    |
|              |              |      | Х            | 2.751  | L    | in |
|              |              |      | Y            | 2.7556 | 5    | in |
|              | A            | pply |              |        | Done |    |
|              |              |      |              |        |      |    |

### Move ← 🕂 →

The move tool will, you guessed it, move the selected vector path/s. With at least one vector path selected, select the move button. The options here will let you move your selected vector path in relation to the selected vector point. You can either click + drag a point to move the selected paths or enter the exact amount you would like to move your path in the X, and Y dimensions. Select apply to see your changes.

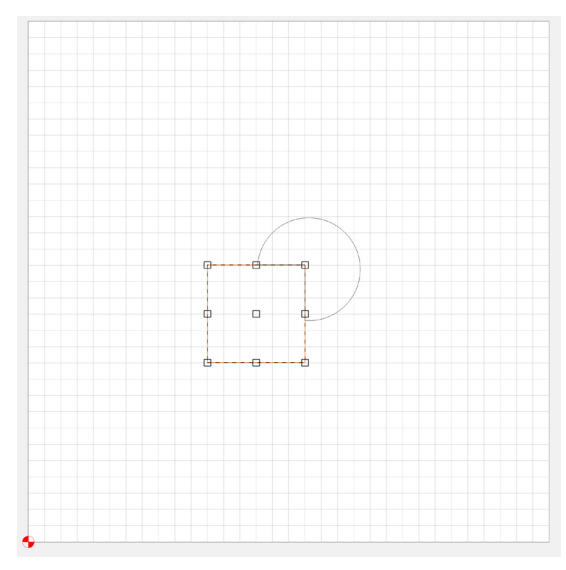

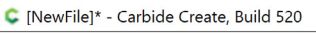

<u>File Edit View H</u>elp

| 600 |     |
|-----|-----|
| SCd | IE. |

| Current Size |            |         |         |        |    |
|--------------|------------|---------|---------|--------|----|
|              |            |         | Width:  | 1.5000 | in |
|              |            |         | Height: | 1.5000 | in |
| Target Size  |            |         |         |        |    |
|              | Width      | 3.0000  |         |        | in |
|              | Height     | 3.0000  |         |        | in |
| Scale        |            |         |         |        |    |
| S            | Scale Fact | or 2.00 | 00      |        |    |
| Apply        |            |         | Don     | e      |    |

### Scale 🔀

The scale tool will scale the selected vector paths. Note that with this tool the text entry options are all linked. Meaning that they make changes in both the X and Y axis. Here you can enter a scale factor if you would like to change the entire scale uniformly, or if you would like to enter a specific dimension to increase your scale you can do so in the Width and Height fields. If you would like to change the width or height independently, simply click and hold the handle of the vector path and pull it into the x or Y axis.

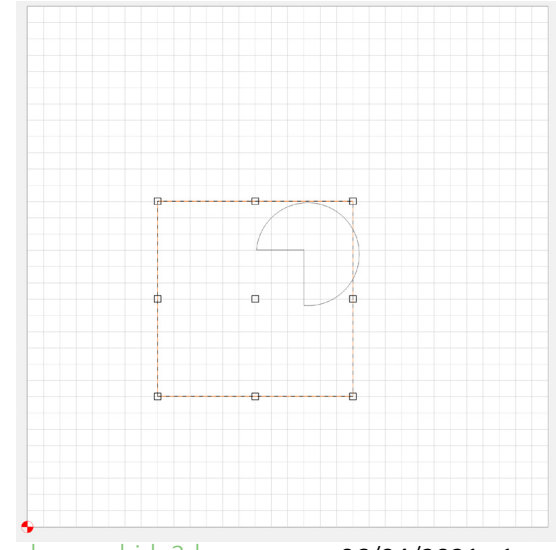

docs.carbide3d.com

[NewFile]\* - Carbide Create, Build 520

<u>File Edit View H</u>elp

|      | <b>L</b> - |  |
|------|------------|--|
| ΚΟτα | ιte        |  |

| Х   | 3.5011 | in |
|-----|--------|----|
| Y   | 3.5056 | in |
| Ang | jle 30 |    |

### Rotate 🗇

The rotate too will allow you to rotate selected vector paths. This tool is extremely versatile as you can change the center of rotation using the X or Y fields if needed. If using this tool artistically you can move the center of rotation with your mouse. You can also use the corner handles to rotate the vector paths.

If you need a more precise application of this tool you can use the angle field to adjust the rotation of your vector paths.

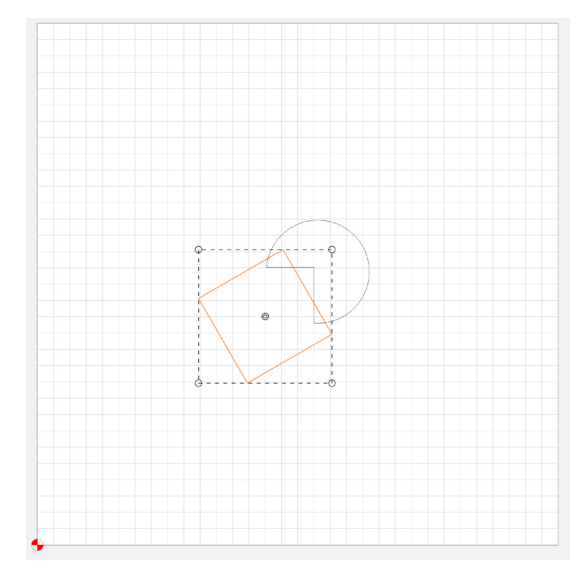

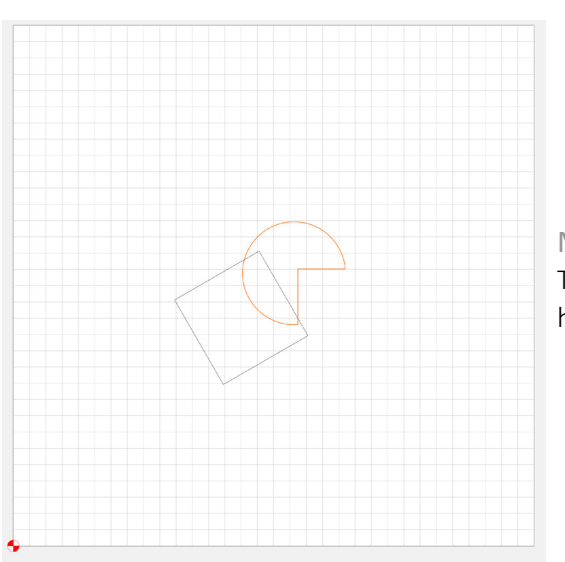

### Mirror H

The Mirror Horizontal tool will simply "flip" the selected vector paths in a horizontal fashion.

Mirror V 🚽

The mirror vertical tool works the same as the previous "mirror horizontal tool" but will mirror vertically instead of horizontally.

**PRO TIP:** If you need to copy before mirroring your vector paths, you can select the path(s) and use Ctrl + C to copy the path(s) before using a mirror tool.

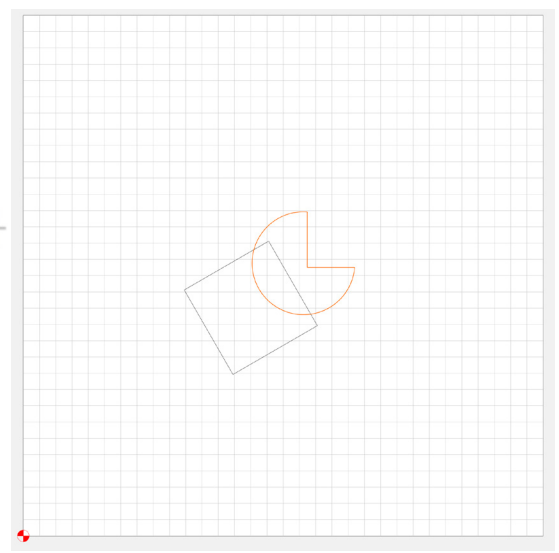

| [New         | /File]* - (  | Carbide C  | reate, Bu    | uild 520 |        |    |
|--------------|--------------|------------|--------------|----------|--------|----|
| <u>F</u> ile | <u>E</u> dit | View       | <u>H</u> elp |          |        |    |
|              |              | (          | Off          | set      |        |    |
| Offs         | set Path     |            |              |          |        |    |
|              |              | Dis        | stance       | 0.2500   |        | in |
|              | (            | Offset Dir | ection       | Inside   |        | ~  |
|              |              |            |              |          |        |    |
|              | A            | pply       |              |          | Cancel |    |
|              |              |            |              |          |        |    |

### Offset Vector 🔞

The offset vector tool will create another vector path that is offset from the selected vector paths by a given offset. This tool can be used not only on a single vector path but on multiple vector paths at the same time. These offsets can be created either inside or outside of the selected vector paths.

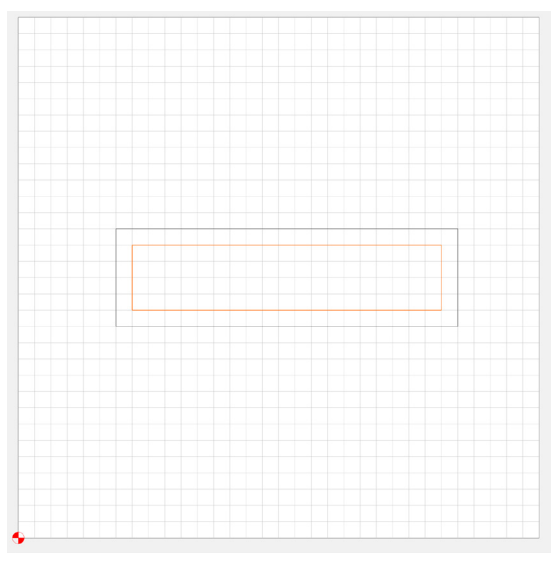

To create an offset vector path, press the offset vector button and enter the offset distance and direction. Once entered select the apply button and you will see the new offset vector paths created.

In this example, you can see an offset rectangle has been created inside the original rectangle.

| Align                                 |
|---------------------------------------|
| Align Centers                         |
|                                       |
| Inside Edge                           |
|                                       |
| Outside Edge                          |
|                                       |
| Reference                             |
| <ul> <li>Align to Stock</li> </ul>    |
| Align to Last Selection (Dotted Line) |
| Done                                  |

[NewFile]\* - Carbide Create, Build 520

<u>H</u>elp

<u>E</u>dit View

<u>F</u>ile

### Align Vector 🖸

The align vector tool menu will allow you to align different vector paths or groups of vector paths relative to each other. You can either do this by aligning the centers of the vector paths or the edges of the vector paths.

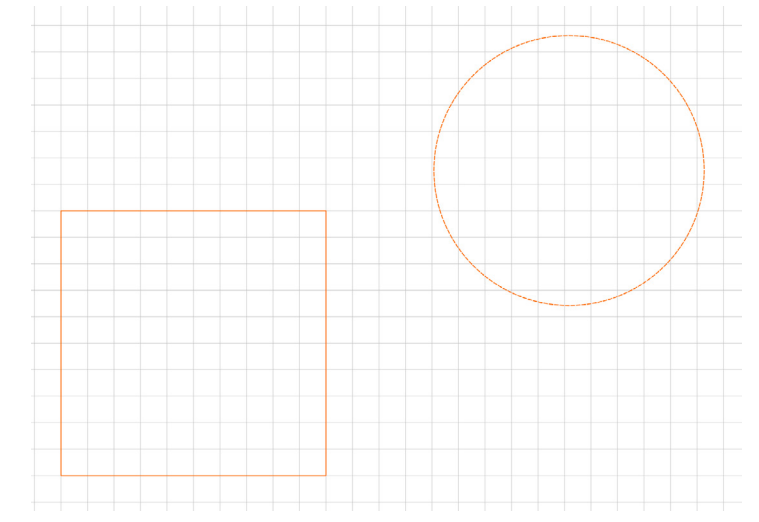

The first option of this tool to configure is the reference section. "Align to stock" will align the selected vector paths to the stock edges or center. "Align to last selection" will only appear if you select more than one vector path or group by using the shift + click combination. This option will align the first selected path to the dotted (most recently selected) path.

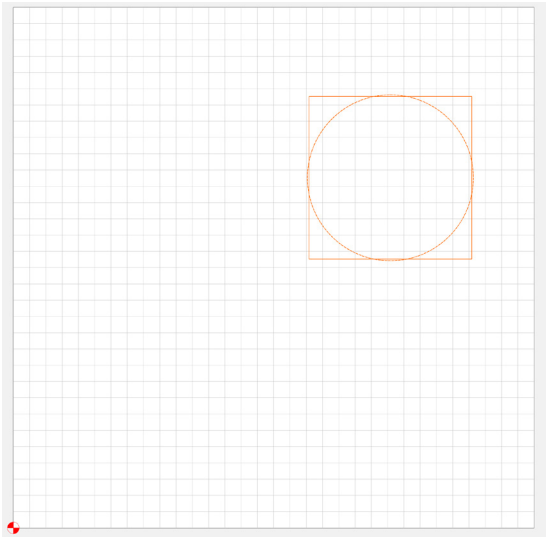

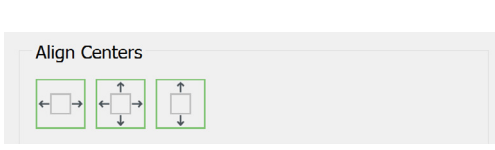

Once you have set your reference there are three options for aligning. The first option is to align centers. This allows you to align the x and y axis centers or just one axis at a time.

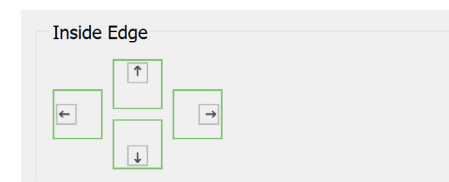

The second option is the inside edge alignment. This option will allow you to align the inside edge of either the last selected vector path or the stock depending on your reference chosen. You can choose to align in any of the four cardinal directions to modify the location of your vector paths.

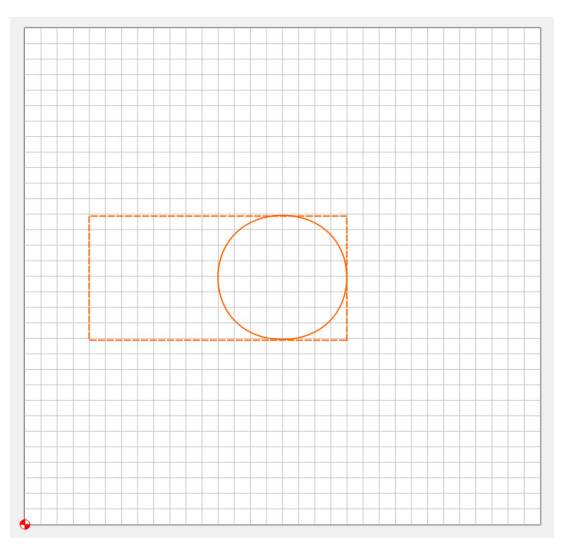

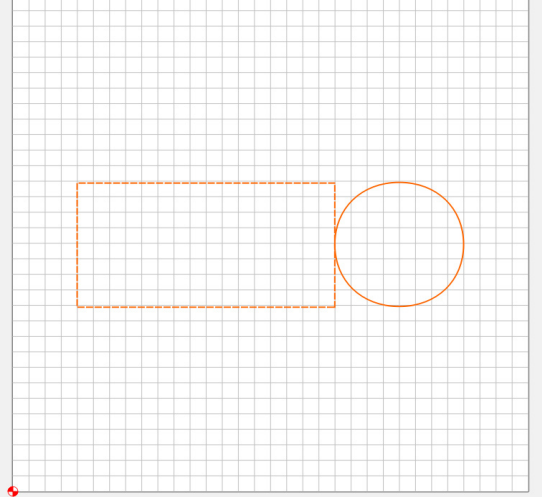

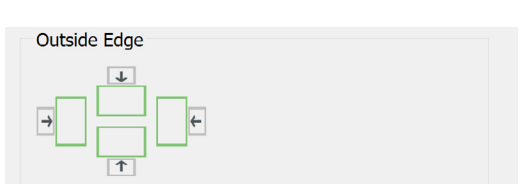

The third option will perform the same as align inside edge but will align to the outside edge instead.

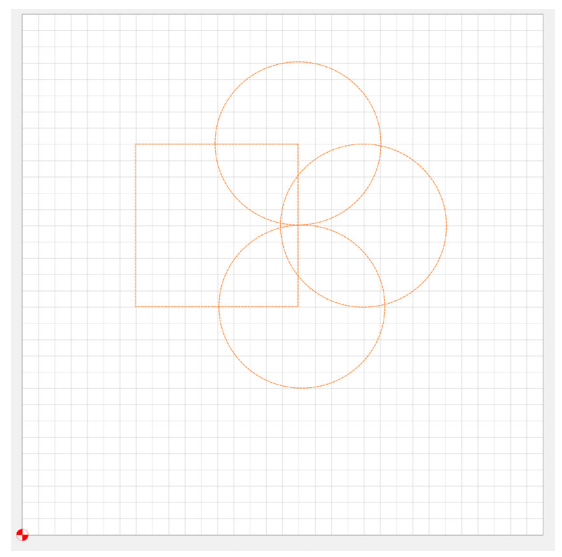

### Group Vectors 🖳

The last tool in the transform section of the design tab is the group vectors tool. This tool will allow you to group two or more vectors that are selected by clicking the first vector, shift + clicking the second vector and additional desired vectors to group and then clicking the group vectors button.

These vectors will now select, deselect, and be referenced as a single vector path throughout the application. This can be extremely handy when combined with the other transform tools such as copy, mirror, and offset vector paths.

**PRO TIP:** Grouping is a powerful and important tool. Experiment with groups and use them.

### Ungroup Vectors 🖳

To navigate and pull apart these stacked groups of vectors use the ungroup vectors button. Doing this to a selection of two or more groups will split the groups apart. Using this action with a single group of vector paths will then remove them from the group.

### Import Vector Files 🗗

Sometimes starting from scratch is not the best method. If you are using CAD software to create your design or artistic vector software to create your art, you may want to import it into Carbide Create to generate GCODE for your CNC machine.

To do this, select the import button under the Design tab. You will then be prompted to browse for either an \*.svg file or a \*.dxf file. These files may import perfectly, but because of rapidly changing file standards it may be necessary to tweak the source files before exporting them so that they will show up appropriately in carbide create.

### Image Tracing

Are you ever looking at a picture, and think, "I wish I could easily turn that into a vector path for my CNC to follow"? Image Tracing allows you to import an image, and then by outlining high contrast areas, it can produce a machinable vector path. You can then use any of the Transform options to further tweak the vector path beforeThis enables you to quickly design complex vector paths.

Image Tracing works best with black and white images, but can still work with simple designs consisting of two or three colors.

It also works best with high resolution images. It is recommended to use a minimum size of 500 x 500 pixels when creating complex designs.

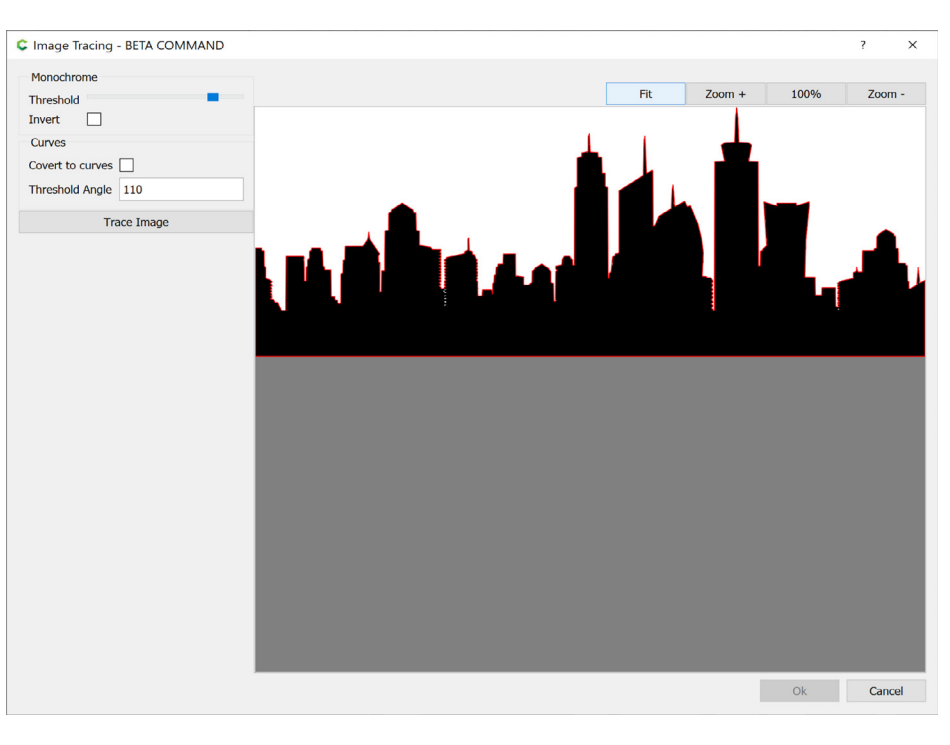

| Fit | Zoom + | 100% | Zoom - |
|-----|--------|------|--------|

### **Preview Options**

The preview options do not affect the size of the vector path that is drawn into the workspace. The Fit button will fill the preview window with your

selected image. The Zoom+ makes your image appear larger. Use this when you want to take a closer look at the details of the vector path.

The 100% button will bring the entire image into view without filling the screen.

The Zoom- makes your image appear smaller.

#### Monochrome

Image Tracing detects everything on a greyscale due to functioning on pixel brightness instead of color.

#### Threshold

The threshold slider controls the brightness cutoff that will be detected as black or white.

**NOTE:** Color saturation is not equal to brightness. Regardless of how vibrant a color appears to your eye, does not mean it will be perceived differently by Image Tracing.

#### Invert

The Invert checkbox will flip what is detected as black or white. Click the Trace Image button to preview the black and white areas.

**PRO TIP:** The alpha channel (transparent background) of a \*.png image will appear as grey in the preview, but be treated as white. If your image subject is something like a logo and has a white outline, you may want to select Invert so that Image Tracing instead produces a black outline and separates the background from the logo.

#### Curves

When Convert to Curves is disabled, vector paths will be created using only straight line segments. When enabled, curves will be used when generating vector paths.

**PRO TIP:** Enable Convert to Curves when tracing an organic subject. Disable it when mostly hard corners are present

#### **Threshold Angle**

This Threshold Angle setting affects the size of the curve's arc. Click the Trace Image button to preview your new Curves settings.

Experiment with the tools. There is no better way to understand how these tools function and relate than to spend time working with them. Make some vector shapes, trace some photos or logos and manipulate them solely for the purpose of learning the software.

# Now that you have learned about all the navigation, menu, and design tools in CarbideCreate, it is time to move onto creating toolpaths from your design.

| Image Tracing - BETA COMMAND |
|------------------------------|
| Monochrome Threshold Invert  |
| Curves                       |
| Threshold Angle 110          |
| Trace Image                  |

# Toolpaths

| [NewFile]* - C   | Carbide Create, Build 520 |   |
|------------------|---------------------------|---|
| ile <u>E</u> dit | View <u>H</u> elp         |   |
| Design           | Toolpaths                 |   |
|                  |                           |   |
| 2D Toolpat       | ths                       |   |
| Contou           | ir Pocket Texture         |   |
| VCarve           | Advanced VCarve           |   |
|                  |                           | 1 |
|                  |                           |   |
|                  |                           |   |
|                  |                           |   |
|                  |                           |   |
|                  |                           |   |
|                  |                           |   |
|                  |                           |   |
| Simulation       |                           |   |
| Aluminum         | ×                         |   |
| Show T           | oolpath                   |   |
| Show R           | tapids                    |   |
| Show S           | imulation                 |   |
|                  | Show Simulation           |   |
|                  |                           |   |
|                  |                           |   |
|                  | Save GCode                |   |

The Toolpaths tab is where you will shift from design (CAD- Computer Aided Design) to machine programming (CAM- Computer Aided Machining) part of your project. This is where you will decide which operation or operations to apply to your vector paths to make actual cuts in your stock material. There is a very specific workflow to accomplish his correctly. In this section we will go over how to follow this workflow once and then explain how the workflow can differ when applied to the 5 different toolpath options available.

### 2D Toolpaths

The 2D toolpath section outlines the five tools available to create two dimensional coolpaths. Here we will start with the simplest the toolpath called contour. Please note that you can select a toolpath option BEFORE selecting a vector path or after selecting a vector path.

**PRO TIP:** After selecting and editing your toolpath, click on the Show Simulation button to enable a 3D view before cutting your stock material.

### **Common Parameters**

Parameters common to all 2D toolpaths except where noted:

| Tool |                   |  |
|------|-------------------|--|
|      | #102 1/8" DEFAULT |  |
|      | Edit              |  |

#### Tool

After selecting the toolpath option, it is necessary to first select what tool you will use to complete the operation. The selection of tool can change the resulting outcome greatly. Why you should choose one tool over another is beyond the scope of this manual but know that large tools will typically

C Edit Tool

Tool

remove more material faster, but with less precision. Smaller tools on the other hand will remove less material as a time but leave you with a more precise cut. Expect to experiment and learn which tools work best in your designs.

Once a tool is selected, the default speeds and feeds will be automatically input into the corresponding fields of the edit tool menu. If you are using a Carbide 3D machine, then these values can be used if you have selected the right material when picking your tool. These parameters are meant as a starting point for your projects. You'll find that over time you'll edit these settings on a per cut or per project basis. You may also choose to edit these setting depending on the machine you are using.

| #102 1/8" DE  | FAULT             | Select To | bl     |
|---------------|-------------------|-----------|--------|
| Cutting Param | neters            |           |        |
| Stepover      | 0.118             |           |        |
| Depth per Pas | ss 0.050          |           |        |
| Speeds and F  | eeds (per Minute) |           |        |
| Plunge Rate   | 8.0               |           |        |
| Feed Rate     | 20.0              |           |        |
| RPM           | 10000             |           |        |
|               | All units i       | n inches  |        |
|               |                   | ОК        | Cancel |

Note that changing these values will only change them in this "instance" of tool selection and not permanently in the tool library.

Once all fields look correct select the ok button.

| Cutting Dept | h               |            |    |
|--------------|-----------------|------------|----|
|              | Start Depth (S) | 0.0000     | in |
| <b>∏</b> s ∣ | <u>Use S</u>    | Stock Top  |    |
|              | Max Depth (D)   | 0.1000     | in |
|              | <u>Use St</u>   | ock Bottom |    |

### **Cutting Depth**

This option will control the range in which the tool will operate. Start depth determines at what depth the tool will begin to cut along the selected vector path. Feel free to select the "Use Stock Top" option if you will be cutting from the top of the stock. Do not use this option if you are cutting after another operation that has already removed material under the selected toolpath.

Max depth controls how far the tool will cut into your stock material. If you

are using this operation as your final part removal, then you can select the "Use Stock Bottom" option. If you are using the contour to cut only to a certain depth within your part, enter the depth value here.

| Cancel |
|--------|
|        |

#### Name

The final field for creating any operation is the name. Enter a friendly name to keep yourself organized and understand how this action will affect your part. This name will then be displayed on the toolpath outliner covered later in the manual.

### **Contour Toolpath**

| Tool<br>#102 1/8" DEFAULT<br>Edit                  |
|----------------------------------------------------|
| Cutting Depth                                      |
| Start Depth (S) 0.0000 in                          |
| Max Depth (D) 0.1000 in<br>Use Stock Bottom        |
| Toolpath Settings Offset Direction Outside / Right |
| Tabs<br>Edit Tabs                                  |
| Name                                               |
| Contour Toolpath 1                                 |
| Ok Cancel                                          |

### Contour Toolpath

The contour toolpath is the simplest of all toolpath options. The contour simply uses a single vector path as a guide to cut inside, outside, or on the vector path. It can be used to create a decorative border, or as a final operation to cut a part out of your stock material. The contour operation should be the last operation used when cutting the part out of your stock material. This is because the edges of your part provide the most strength and stability when machining other part features such as holes, pockets, or non thru-cut contours.

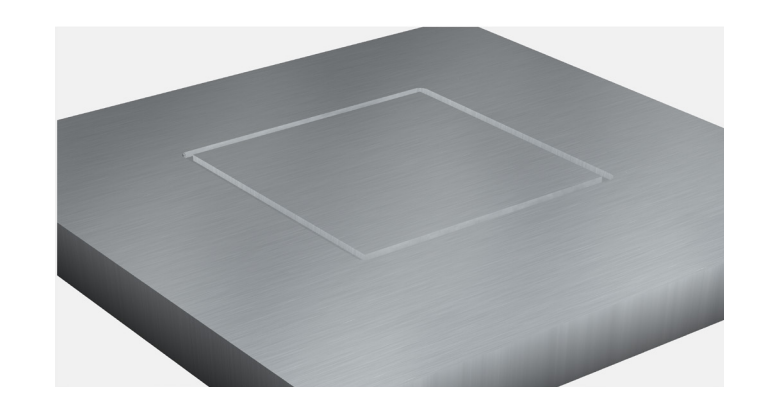

### **Toolpath Settings**

Toolpath settings for the contour toolpath indicate how the CNC machine will use the selected vector path to "guide" the contour. The "outside/right" option will allow you to keep the dimensions of the vector path intact as the cutter will ride along the outside of the vector path at a distance that is set by the tool diameter.

"Inside/Left" will cut inside the vector path meaning that the cutter will ride along the inside of the vector path leaving a contour that has the same outer dimension as your vector path.

"No offset" will cut along the vector path exactly. The size of the cut is determined by the tool diameter of the selected cutting tool.

### Tabs

Unique to the contour toolpath are tabs. Tabs are use when cutting out a part but needing to keep it in place while performing other operations. This is useful when cutting out multiple parts during a final operation. Larger tools can cause the stock to vibrate and loose parts that are not locked in with tabs can move. Depending on the operation and how thin the stock you are working with, this can lead to violent and destructive actions to both the finished part and your machine.

To add tabs to a selected vector path, press the "edit tabs" button. This will allow you to select the tab width and height, and to place tabs by left clicking along your vector path. The clear all tabs button will clear all tabs to allow you to place the tabs again or just delete them entirely.

| <u>F</u> ile | <u>E</u> dit | View     | <u>H</u> elp              |    |
|--------------|--------------|----------|---------------------------|----|
|              |              | F        | dit tabs                  |    |
|              |              |          |                           |    |
| Pla          | ce Tabs      |          |                           |    |
|              | Cli          | ck on so | ource vectors to place ta | bs |
|              |              |          | Clear all tabs            |    |
| Tab          | o Size       |          |                           |    |
|              | Tab          | Width    | 0.4724                    | in |
|              | Tab H        | leight   | 0.1181                    | in |
|              |              | Tabas (  | 1                         |    |
| Nu           | mber of      | Tabs: C  |                           |    |

**NOTE:** Tabs can be used to stabilize a fragile portion of a part while additional machining takes place. Tabs may not be necessary when machining a single part, or if your part holding method incorporates adhesion from the bottom of the part to your machines holding surface.

<u>F</u>ile <u>E</u>dit View <u>H</u>elp

### **Pocket Toolpath**

| Tool              |                         |
|-------------------|-------------------------|
| #102 1/8" DEFAULT |                         |
| Edit              |                         |
| Cutting Depth     |                         |
| Start Depth (S)   | 0.0000 in<br><u>Top</u> |
| Max Depth (D)     | 0.1000 in               |
| Use Stock B       | ottom                   |
| Name              |                         |
| Pocket Toolpath 1 |                         |
| Ok                | Cancel                  |

### Pocket Toolpath

The pocket toolpath is one of the most often used and flexible options when machining a part. The pocket tool will allow selection of one or more vector paths and cut within the bounds of that vector path. This can be used for "facing" a part or creating impressions or "pockets into the material.

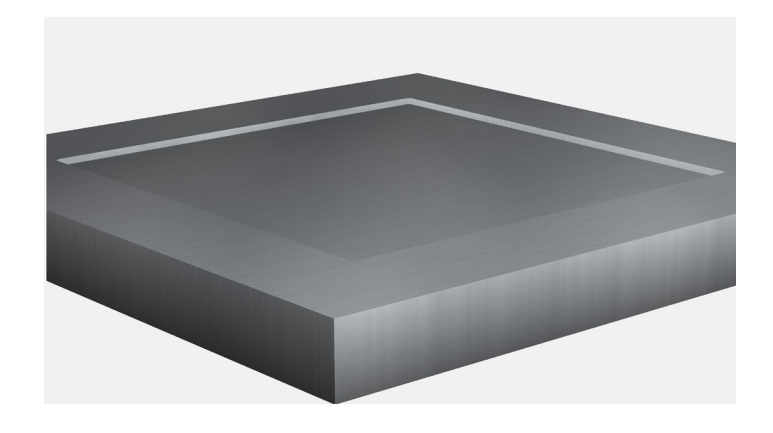

**Texture Toolpath** 

#112 End Mill (1/16") Edit

Use Stock Top

Use Stock Bottom

0.0000 in

0.1000 in

in %

in

in

%

0/0

Cancel

Start Depth (S)

Max Depth (D)

Stepover 0.0313

Min Length 0.5906

Max Length 1.1811

Angle 20.0

Min Overlap 50

Max Overlap 50

Name

Texture Toolpath 1

Ok

<u>File Edit View H</u>elp

Tool

Cutting Depth

**Toolpath Settings** 

Stepover Variation 50

### Texture Toolpath

The texture toolpath is one of the most interesting features to be found within Carbide Create. It allows for either very subtle or extreme texturing of your part surface. This texturing is configured using various options within the tool to easily create a unique look to set your work apart.

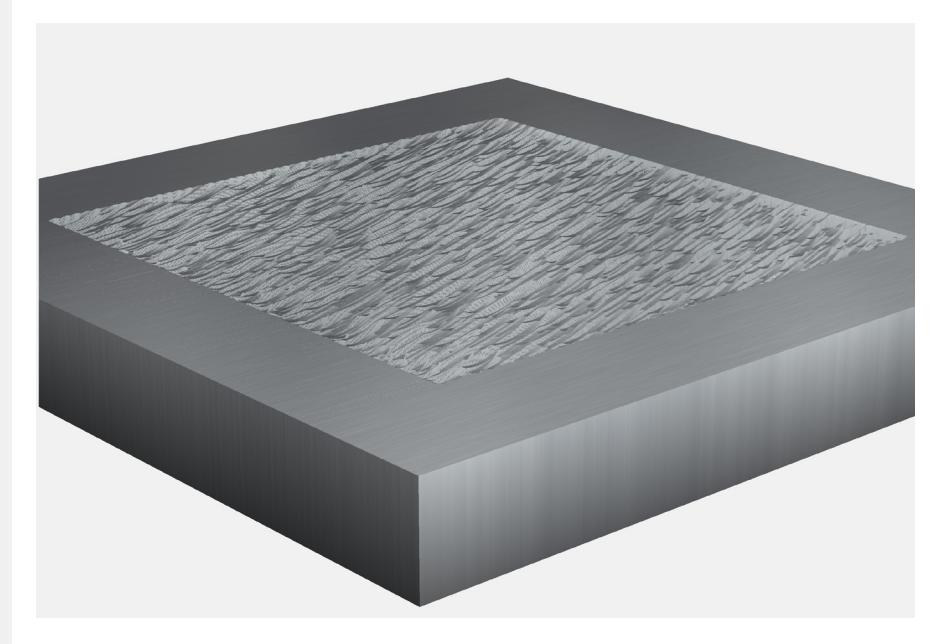

### **Tootlpath Settings**

The toolpath settings for the texture toolpath allow for many different patterns by varying different "random" parameters.

Stepover changes how for the cutter will move horizontally per pass.

Stepover variation changes how much the previous value varies across the texture of the selected vector path. 0 = no variation, 100 = full variation.

Min/Max length changes the allowed minimum and maximum cut length per texture pass.

Min/Max overlap changes how much each texture pass can overlap over each other. Longer values will create longer texture "strokes" and shorter values will make shorter "strokes". You can change the variance between min and max by entering either the same value in both fields to lock the value or entering two different values to create variation.

Angle changes the angle of all texture "strokes". An angle of zero will create horizontal strokes, and 90 will create vertical strokes.

<u>File Edit View H</u>elp

# VCarve Toolpath

| Тооі                      |
|---------------------------|
| #302 Vee (60.0 degrees)   |
| Edit                      |
| Cutting Depth             |
| Start Depth (S) 0.0000 in |
|                           |
| Max Depth (D) 0.1000 in   |
| Use Stock Bottom          |
| Name                      |
| VCarve Toolpath 1         |
| Ok Cancel                 |

### VCarve Toolpath

The VCarve toolpath is one of the most ubiquitous and useful tools available. If you have a detailed design, for example some text in a cursive font, then it will be impossible to fit a normal sized endmill like a 1/4in. into those small details. This will leave you with non-legible cuts when finished. If you decide to use a much smaller endmill to get into the detailed text, your cutting time will go up exponentially because of the inability of the small endmill to remove large amounts of material in a timely manner.

Enter the VCarve toolpath. The VCarve toolpath uses a V-bit that starts wide and comes to a sharp point. The angle of the V-bit is one of the main characteristics of the tool that will create various widths of cut.

By changing the depth that the v-bit is cut into the stock, the width of the cut also changes. This allows the V-bit to cut out large amounts of material quickly while also maintaining the ability to carve small delicate details.

The VCarve toolpath excels at artistic work and is a mainstay for cutting intricate lettering and other small details when a uniform depth of cut is not needed.

### Tool

Selecting the correct tool for the VCarve toolpath is paramount. In fact, if you do not select a V-bit for this toolpath type nothing will appear in the simulation or toolpath visualizer. Select a V-bit of the angle you desire here.

Once all fields look correct select the ok button.

### **Cutting Depth**

Cutting depth on a VCarve or Advanced VCarve toolpath is slightly different than other standard toolpaths. The start depth still determines where the toolpath will begin cutting but the Max depth is used as a maximum. In order to carve out intricate details the V-bit will raise up to a shallower depth in order to match the correct width of the vector path.

| 🕻 Edit Tool    |                  |          |             | ?      | × |
|----------------|------------------|----------|-------------|--------|---|
| Tool           |                  |          |             |        |   |
|                |                  |          |             |        |   |
| #302 Vee (60.0 | ) degrees)       |          | Select Tool |        |   |
|                |                  |          |             |        |   |
| Cutting Parame | eters            |          |             |        |   |
| Stepover       | 0.008            |          |             |        |   |
| Depth per Pass | 0.050            |          |             |        |   |
| Speeds and Fee | ods (por Miputo) |          |             |        |   |
| Speeus and Tee | eus (per minute) |          |             |        |   |
| Plunge Rate 1  | .0.0             |          |             |        |   |
| Feed Rate 2    | 5.0              |          |             |        |   |
| RPM 1          | .0000            |          |             |        |   |
|                | All units i      | n inches |             |        |   |
|                |                  |          | ОК          | Cancel |   |

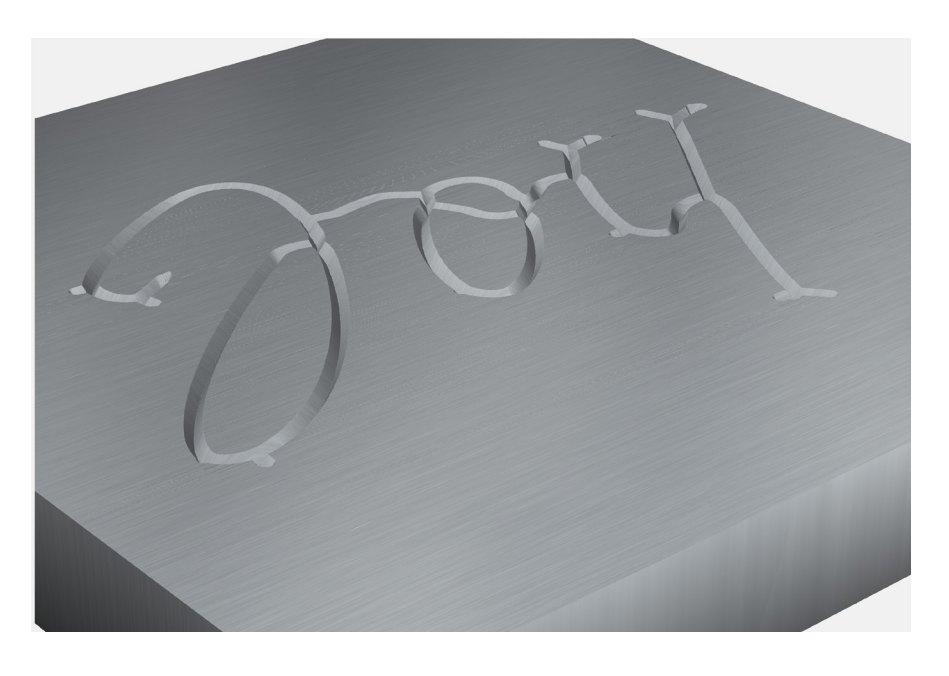

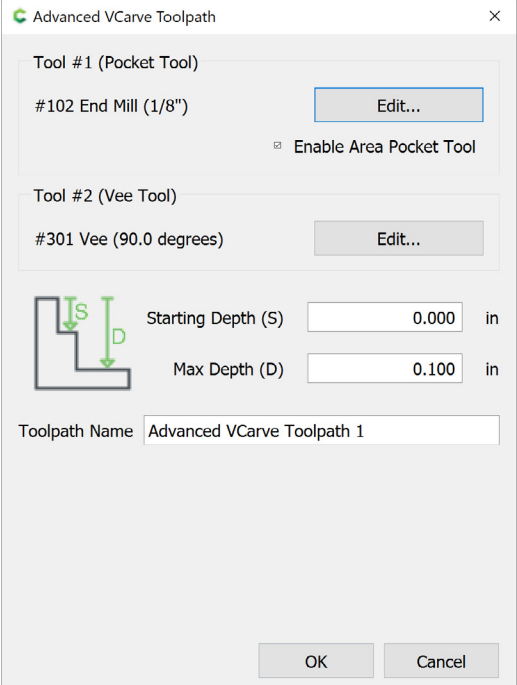

### Advanced VCarve

Advanced VCarve takes all of the benefits of the standard VCarve toolpath and expands on them by using an optional second tool. The Advanced VCarve toolpath allows for the sharp corners and detailing of the VCarve toolpath but also the ability to automatically detect where a pocket operation would be more efficient and cleaner. This means that you can both carve small details and clear out large uniform pockets with ease to create your desired shape.

### Tool #1

This tool will be the pocket tool. This will allow the automatic selection of one or more vector paths and cut within the bounds of those vector paths more efficiently than the V-bit would be able to.

### Tool #2

Selecting the correct tool for the VCarve toolpath is paramount. In fact, if you do not select a V-bit for this toolpath type nothing will appear in the simulation or toolpath visualizer. Select a V-bit of the angle you desire here.

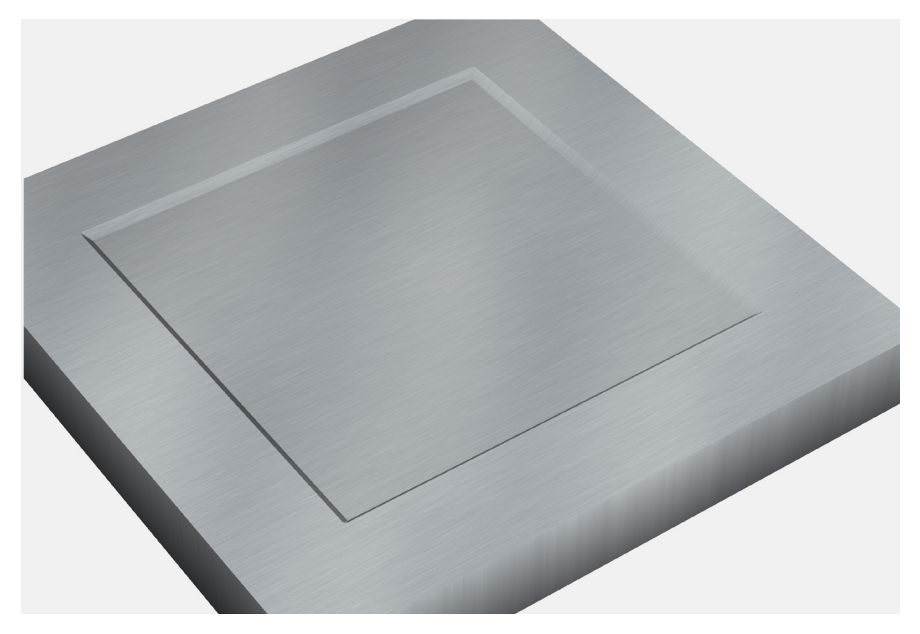

#### [NewFile]\* - Carbide Create, Build 520

File <u>E</u>dit View <u>H</u>elp Toolpaths Design 2D Toolpaths Contour Pocket Texture VCarve Advanced VCarve Group 1 Disable Delete Move Up Move Down Create New Toolpath Group Rename Toolpath Group

### **Toolpath Outliner**

The toolpath outliner is used to organizer your toolpaths and is handy when you need to re-order toolpaths, group toolpaths, disable, and delete toolpaths. This becomes extremely important when you have large, complex cutting operations that may need to be done in stages.

#### **Group Options**

Once you create more than one toolpath those toolpaths are then grouped together. This allows you to create group wide changes to easier organize cutting operations. Right click on the group to change the following options.

#### Disable

Selecting the disable group option will remove the affected toolpaths from both the simulation and the generated G-code. Right clicking on a disabled group will allow for the option to enable that group.

#### Delete

Selecting the delete group option will delete the toolpath group and all its associated toolpaths.

#### Move Up

Selecting the move up option will move the group and its associated toolpaths earlier in the order of programmed toolpaths for the cutting operation.

#### **Move Down**

Selecting the move down option will move the group and its associated toolpaths later in the order of programmed toolpaths for the cutting operation.

#### **Create New Toolpath Group**

Selecting the create new toolpath group option will create a new toolpath group. Toolpaths can then be clicked and dragged into this new group.

#### **Rename Toolpath Group**

The rename group toolpath options allows for the renaming of the toolpath group to aid in organization.

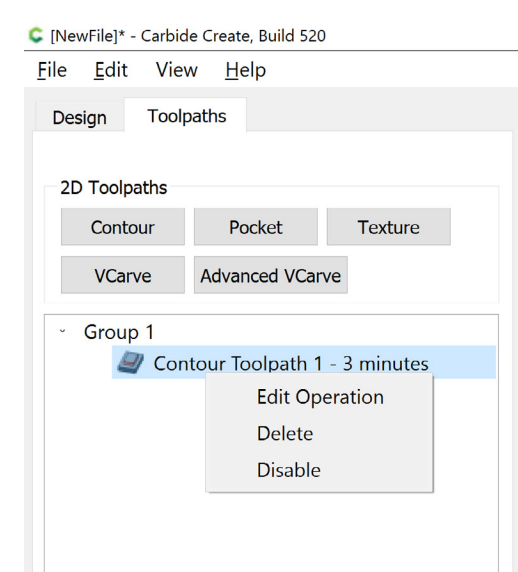

#### **Toolpath Options**

While groups of toolpaths have their own organization options, the individual toolpaths also have options.

#### **Edit Operation**

Edit operation will re-open the toolpath dialogue referenced earlier in the manual for editing. This is handy to make small changes to the toolpaths.

#### Delete

The delete toolpath option will delete the selected toolpath.

#### Disable

The disable toolpath option will remove the selected toolpath from both the simulation and the generated g-code.

| Simulation      | Simu  |
|-----------------|-------|
| Aluminum        | The   |
| Show Toolpath   | desig |
| Show Rapids     | stock |
| Show Simulation | to do |
| Show Simulation |       |
| Save GCode      |       |
| Simulation      |       |
| Aluminum        |       |
| Aluminum        |       |
| Pine            |       |
| MDF             | Mate  |
| Show Simulation | The   |
| Show Simulation |       |
| Save GCode      |       |
| Simulation      |       |
| Aluminum        |       |
| Show Toolpath   | Shov  |
| Show Rapids     | The   |
| Show Simulation | that  |
| Show Simulation | your  |
|                 | Shov  |
| Save GCode      | The   |

### ulation

simulation section of carbide create is where you get to see how all your an and toolpath programming should look when actually cut into your K. All options in this section can be changed after the simulation is created on't be afraid to just hit simulate and adjust the options afterword.

### erial

material list will change the appearance of the stock in the simulation.

| Aluminum        | ~ |
|-----------------|---|
| Show Toolpath   |   |
| Show Rapids     |   |
| Show Simulation |   |
| Show Simulation |   |
|                 |   |
|                 |   |
| Save GCode      |   |

#### v Toolpath

show toolpath checkbox will enable the bright green lines in the simulation are representative of the actual paths that the cutter will take to create operation.

#### v Rapids

show rapids checkbox will enable the red lines that show when your machine will perform a rapid movement linking between toolpaths.

### **Show Simulation**

The show simulation checkbox will enable or disable the simulated stock in the 3D simulation view.

### Show Simulation (Button)

The show simulation button will calculate how the toolpaths programmed will look after they are cut into the specified stock material. Selecting this button on a complex toolpath can take some time to simulate. If you are having trouble with long simulation times, try disabling high resolution simulation in the view menu.

#### Save G-Code

Once you are happy with your design, toolpaths, and simulation it is time to generate and save your GCode. Select the save GCode button to save your GCode in the \*.nc, \*.tap, or \*.txt file extension. This file is what will be loaded into Carbide Motion. Carbide Motion will output this G-Code to your machine to execute your design.